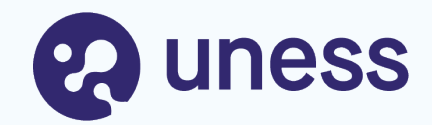

# Campagne d'agrément : faire une demande (RTS / MSU)

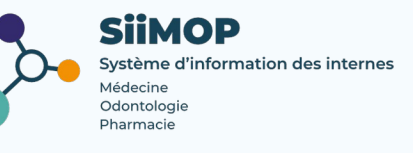

# Points abordés

- Lexique
- Principe général
- Se connecter à SiiMOP Agrément
- Faire une première demande d'agrément (nouveau responsable)
- Demander un nouvel agrément
- Renouveler un agrément en cours
- Suivre l'évolution de sa demande

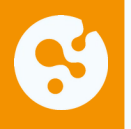

# Lexique

**Agrément :** statut attestant du caractère formateur du lieu de stage ou du praticien-maître de stage des universités pour l'accueil en stage, tel que prévu par les maquettes de formation des étudiants de troisième cycle inscrits dans les spécialités, options et formations spécialisées transversales pour lesquelles il est accordé.

**Agrément principal :** se dit d'un agrément dont la spécialité correspond à la spécialité d'appel du terrain de stage auquel il est rattaché.

NB: L'agrément principal au titre de la spécialité correspond à la qualification du praticien.

L'agrément principal est délivré au praticien et non au service.

**Agrément complémentaire :** se dit d'un agrément dont la spécialité diffère de la spécialité d'appel du terrain de stage auquel il est rattaché (ex : Pédiatrie en agrément complémentaire, enseignée sur un terrain agréé pour la Médecine d'urgence en spécialité d'appel).

**Agrément fonctionnel ou optionnel :** relatif aux agréments pour les formations spécialisées transversales (FST) ou les options.

> un étudiant est autorisé à suivre, au choix, une option ou une FST;

> l'option ou la FST est accomplie au cours de la phase d'approfondissement de la spécialité de l'étudiant.

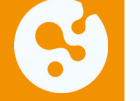

# Lexique (suite)

**Responsable terrain de stage (RTS) :** médecin hospitalier qui accueille en stage des étudiants de 2° et 3° cycle. Dans les applications SiiMOP, par souci de praticité, un « RTS » renvoie à tous les médecins praticiens et hospitaliers qui sont responsables d'un terrain de stage, sauf dans les cas où l'expression « praticien » est spécifiquement employée pour se référer aux médecins libéraux.

**SiiMOP Agréments :** l'applicatif permettant de déposer les demandes d'agrément des RTS – MSU, sur lesquelles les coordonnateurs et les représentant d'internes émettent un avis ; ces demandes étaient anciennement traitées par le logiciel Epidaure hérité de la faculté de Strasbourg. La campagne d'agrément concerne les agréments ancien et nouveau régime. Médecin agréé ou maître de stage universitaire (MSU), exerçant en ambulatoire ou au sein d'un établissement privé autre que d'intérêt collectif et qui obtient un agrément pour accueillir des étudiants de 2° et 3° année ou résidents en formation.

**Open Data:** référentiel officiel des données de santé. Les données praticiens, RTS et établissements issues de l'open data sont non-modifiables.

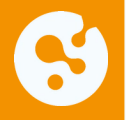

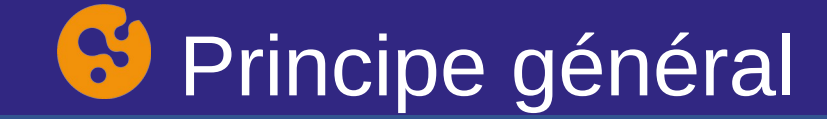

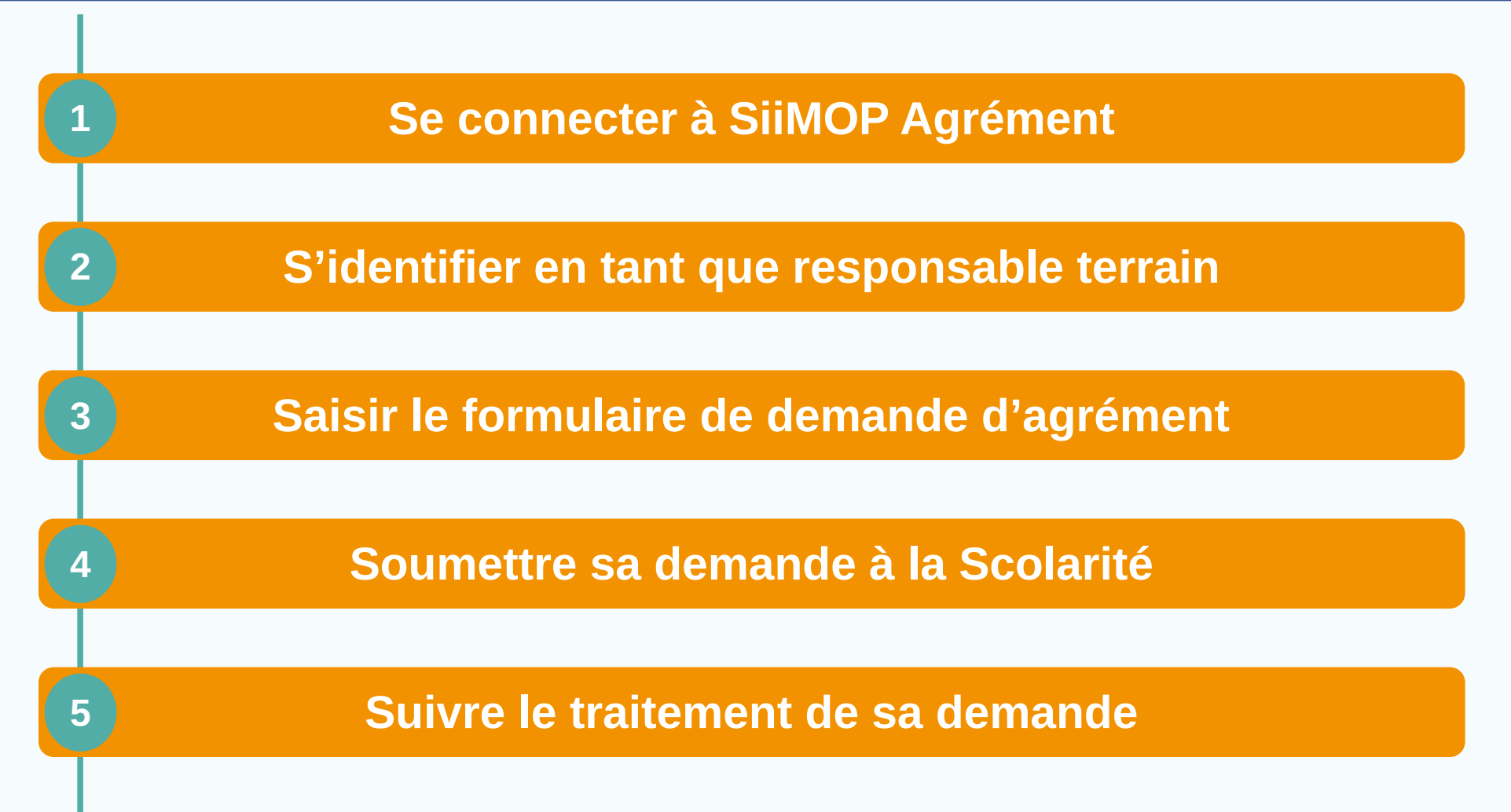

# Se connecter à SiiMOP Agrément

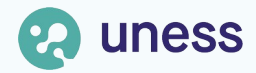

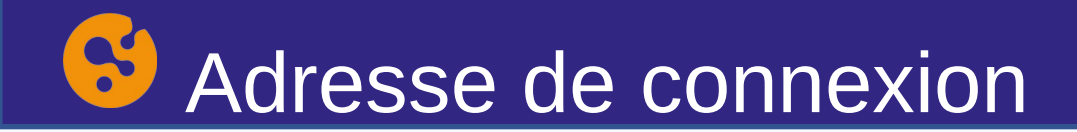

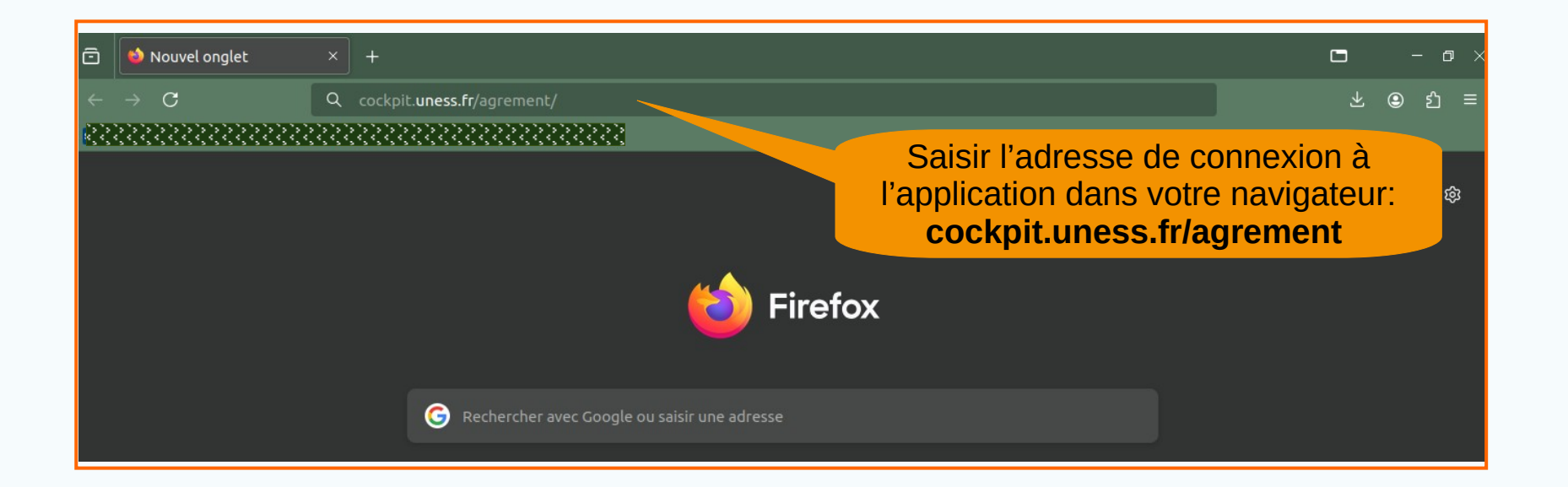

L'accès à SiiMOP Agrément ne requiert **pas d'authentification** dans l'environnement Uness. La demande peut donc être faite par le Responsable de Terrain de Stage ou son représentant.

### Adresse de connexion (suite)

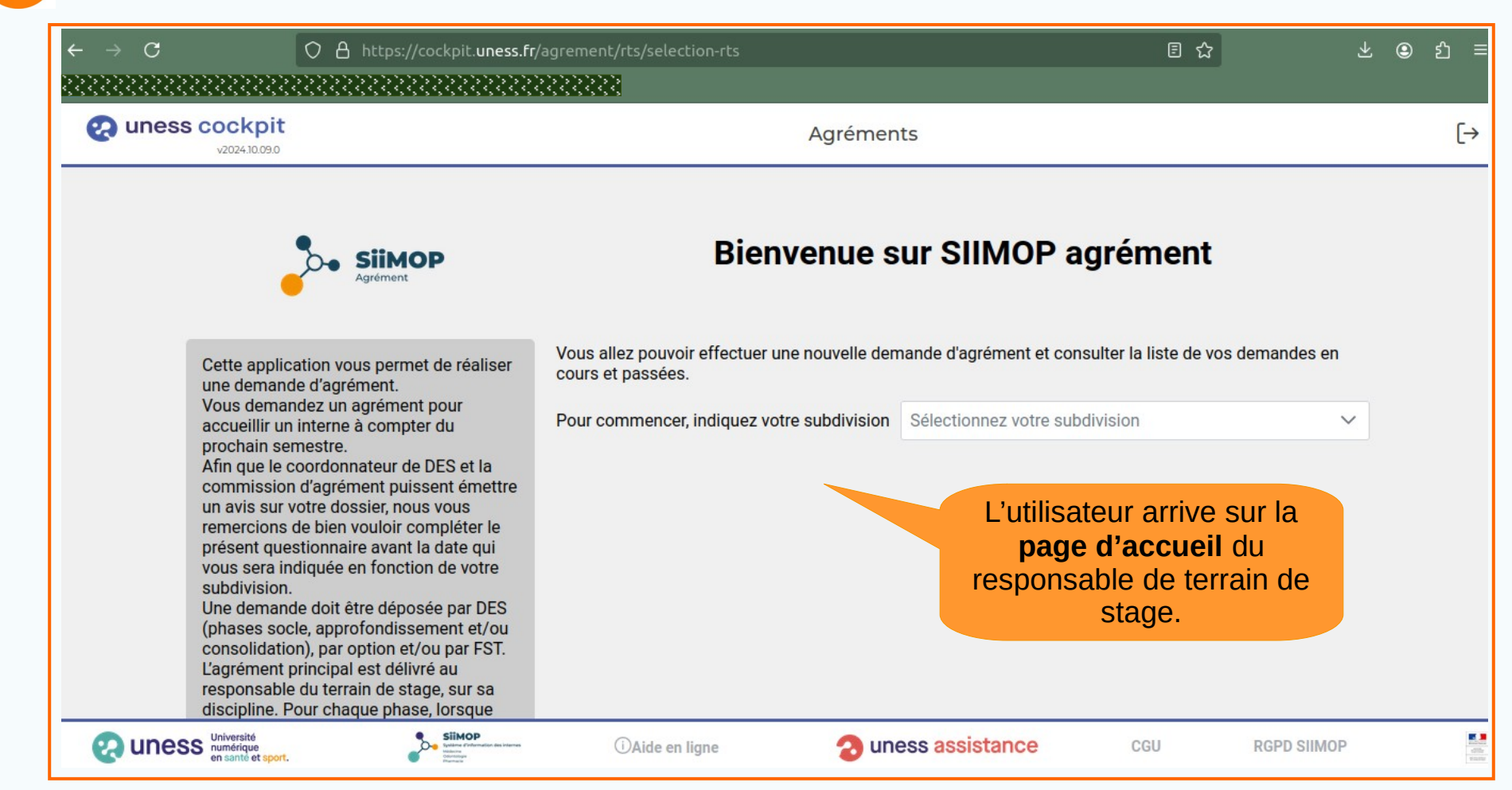

# S'identifier en tant que responsable de terrain de stage

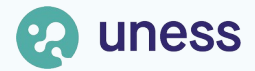

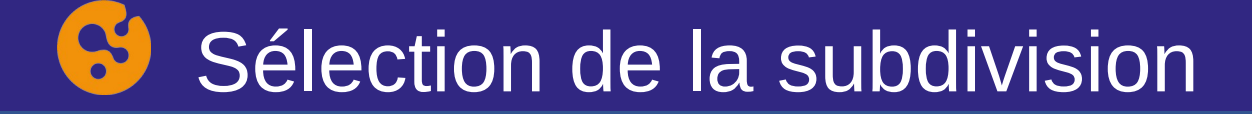

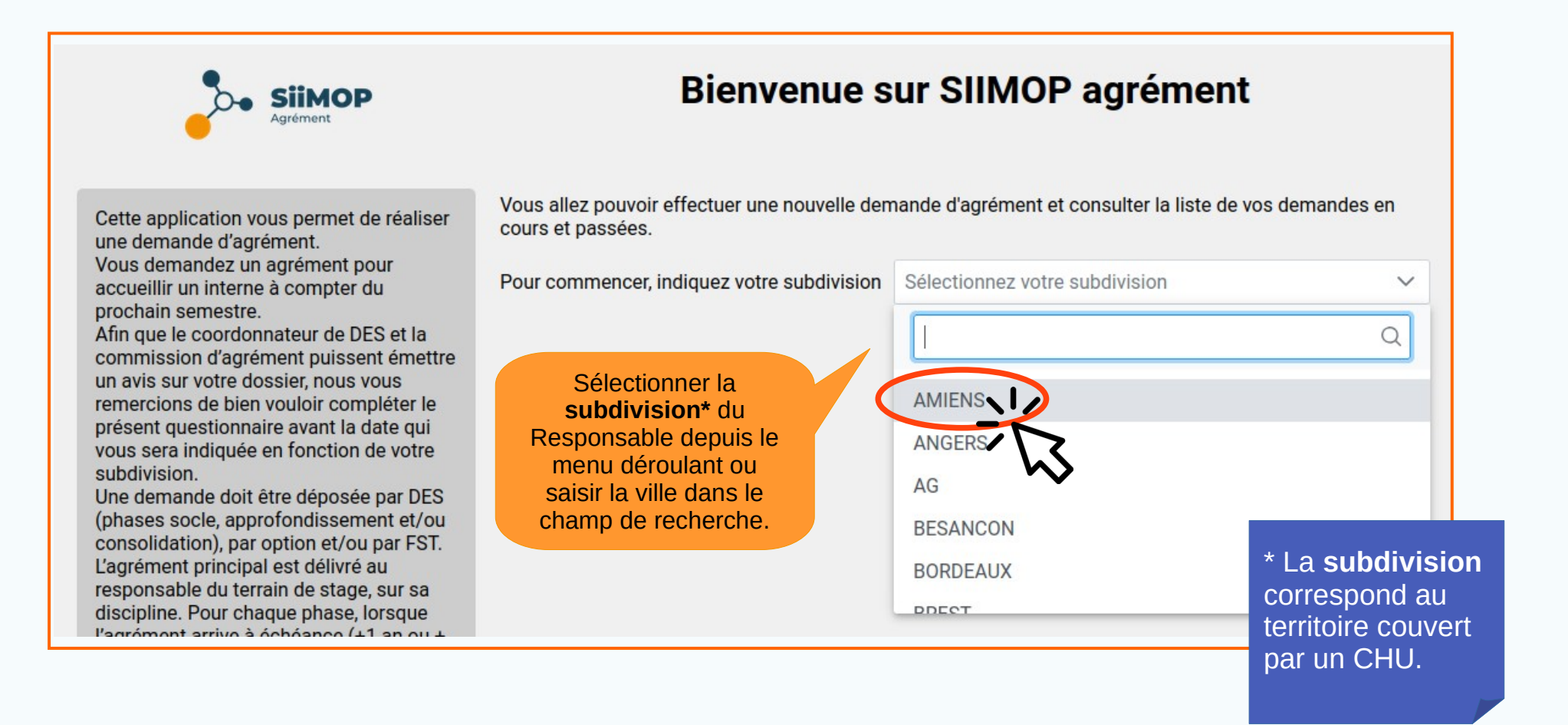

### Sélection de la subdivision (suite)

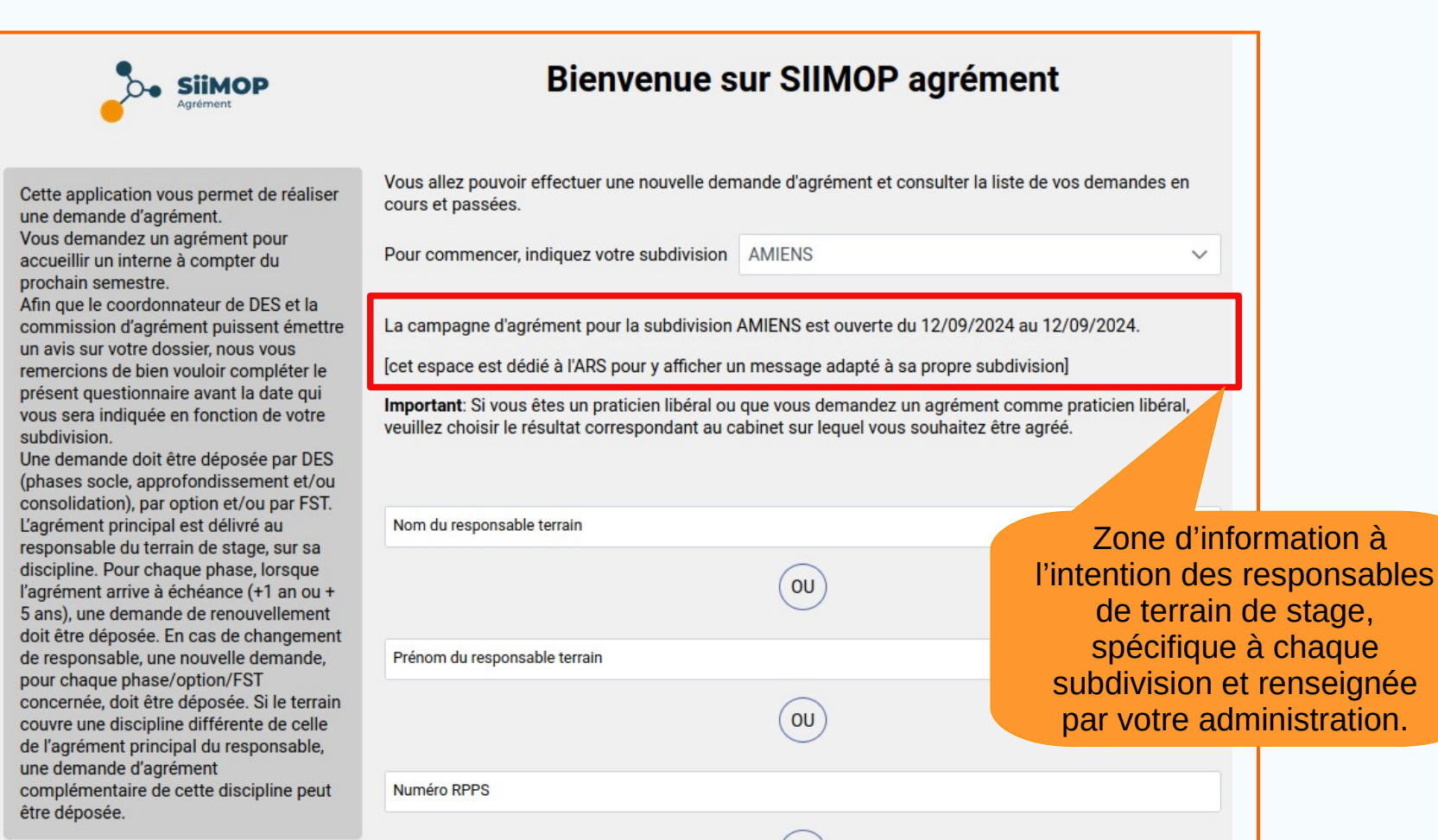

# Section du responsable terrain

Cette application vous permet de réaliser une demande d'agrément. Vous demandez un agrément pour accueillir un interne à compter du prochain semestre.

Afin que le coordonnateur de DES et la commission d'agrément puissent émettre un avis sur votre dossier, nous vous remercions de bien vouloir compléter le présent questionnaire avant la date qui vous sera indiquée en fonction de votre subdivision.

Une demande doit être déposée par DES (phases socle, approfondissement et/ou consolidation), par option et/ou par FST. L'agrément principal est délivré au responsable du terrain de stage, sur sa discipline. Pour chaque phase, lorsque l'agrément arrive à échéance (+1 an ou + 5 ans), une demande de renouvellement doit être déposée. En cas de changement de responsable, une nouvelle demande, pour chaque phase/option/FST concernée, doit être déposée. Si le terrain couvre une discipline différente de celle de l'agrément principal du responsable, une demande d'agrément complémentaire de cette discipline peut être dénosée

1 Saisir le nom du responsable, son n° RPPS ou son adresse email dans la zone d'identification le concernant. Vous allez pouvoir effectuer une nouvelle demande d'agrément et consulter la liste de vos demandes en cours et passées.

Pour commencer, indiquez votre subdivision AMIENS

La campagne d'agrément pour la subdivision AMIENS est ouverte du 12/09/2024 au 12/09/2024.

[cet espace est dédié à l'ARS pour y afficher un message adapté à sa propre subdivision]

**Important**: Si vous êtes un praticien libéral ou que vous demandez un agrément comme praticien libéral, veuillez choisir le résultat correspondant au cabinet sur lequel vous souhaitez être agréé.

| Nom du responsable terrain    |                                   |                                                         |
|-------------------------------|-----------------------------------|---------------------------------------------------------|
| dupont                        |                                   |                                                         |
| Prénom du responsable terrain | OU                                |                                                         |
| alice                         |                                   |                                                         |
|                               | OU                                | NB : la recherche<br>du RTS se fait<br>dans l'Open data |
| Numéro RPPS                   |                                   | le référentiel                                          |
|                               | OU                                | officiel des<br>données de santé                        |
| Email du responsable terrain  |                                   | à l'échelle                                             |
| Rechercher le res             | ponsable terrain dans l'Open Data | nationale.                                              |

 $\sim$ 

#### **Identification du responsable terrain (suite)**

| ar option et/ou par FST                                                                           | Nom du responsable terrain          |                                                    |                         |
|---------------------------------------------------------------------------------------------------|-------------------------------------|----------------------------------------------------|-------------------------|
| pal est délivré au                                                                                | dupont                              |                                                    |                         |
| haque phase, lorsque<br>à échéance (+1 an ou +<br>nde de renouvellement<br>. En cas de changement | OU<br>Prénom du responsable terrain |                                                    |                         |
| ne nouvelle demande,<br>se/option/FST                                                             | alice                               |                                                    |                         |
| tre déposée. Si le terrain<br>line différente de celle<br>icipal du responsable,<br>grément       | OU                                  |                                                    |                         |
| de cette discipline peut                                                                          | Numéro RPPS                         | Sélectionner le                                    |                         |
|                                                                                                   | OU                                  | Responsable correspondant.<br>Le n° RPPS permet de |                         |
|                                                                                                   | Email du responsable terrain        | distinguer les cas                                 |                         |
|                                                                                                   |                                     | d'homonymie.                                       |                         |
|                                                                                                   | Relancer la recherche               |                                                    |                         |
|                                                                                                   | 3 résultat(s) trouvé(s)             |                                                    | NB : Si le nom dı       |
|                                                                                                   | MME ALICE DUPONT                    | $\rightarrow$                                      | Responsable<br>concerné |
|                                                                                                   | MME ALICE DUPONT<br>RPPS :          | $\rightarrow$                                      | contacter votre         |
|                                                                                                   | MME ALICE DUPONT<br>RPPS            | $\rightarrow$                                      | (faculté ou ARS).       |
|                                                                                                   |                                     |                                                    |                         |

du

# **S** Identification du responsable terrain (suite)

| < Sélection du RTS             |                                                                                 | Tableau de bord                                                                                                    |
|--------------------------------|---------------------------------------------------------------------------------|----------------------------------------------------------------------------------------------------|
| Retour à la page<br>d'accueil. | Responsable de terrain de stage<br>DUPONT Alice<br>RPPS :                       | Adresse mail de contact pour la demande agrément                                                                                |
|                                | Vos demandes en cours de saisie : 0<br>Vos demandes en attente de validation: ( | Créer une nouvelle demande<br>L'utilisateur est<br>redirigé vers le<br>tableau de bord d<br>Responsable de<br>terrain de stage. |

### **G** Cas 1 : responsable inconnu de l'environnement uness

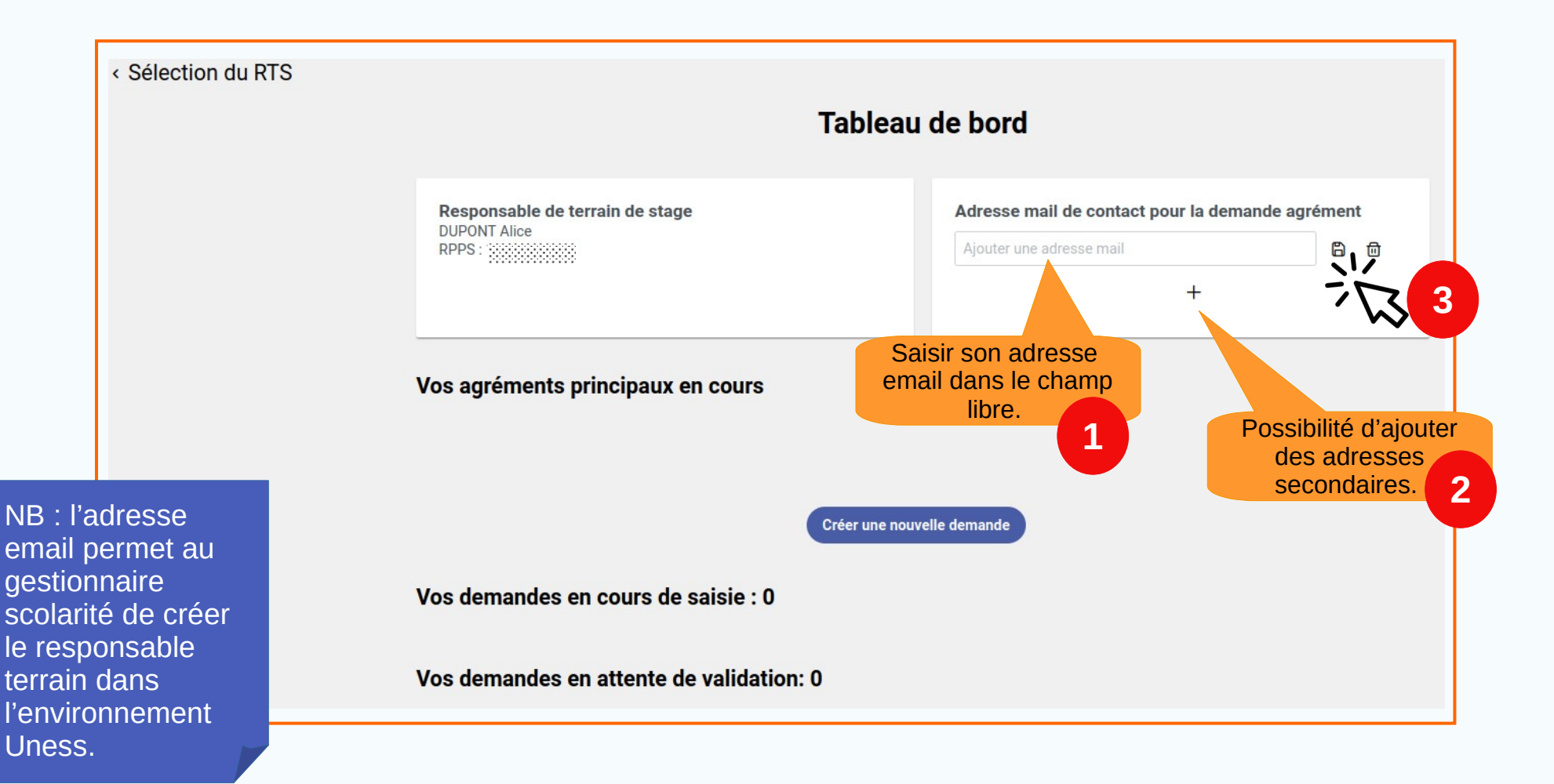

#### ? Cas 2 : responsable connu de l'environnement uness

|                                       | Tableau de bord                                                                                                    |                                              |
|---------------------------------------|----------------------------------------------------------------------------------------------------|----------------------------------------------|
| Liste des<br>agréments en<br>cours du | Responsable de terrain de stage       Adresse email       Adresse mail de contact pour la demande agrément         RPPS : 1       Adresse email       q***@ya***fr         q.***te@gm***om       + | nt                                           |
| responsable<br>terrain.               | Vos agréments principaux en cours<br>Voici la liste des agréments principaux connus. Vous pouvez partir d'un agrément existant pour effectuer votre demande ou créer une nouvelle de               | emande                                       |
| <                                     | <b>Etablissement : CH INTERCOMMUNAL COMPIEGNE-NOYON 600113476</b> ETABLISSEMENT_HOSPITALIER             ZAC DE MERCIÈRE - ZONE 38 AV HENRI ADNOT BP 50 029, 60321, COMPIEGNE CEDEX                 | NB : en cas<br>d'erreur dans                 |
|                                       | <ul> <li>Terrain : ACCUEIL DES URGENCES/SMUR CENTRE ANTIR</li> <li>Cliquer sur un agrément pour afficher le détail.</li> </ul>                                                                     | principale,<br>contacter son<br>gestionnaire |
|                                       | > Agrément n°220002220018 : DES Médecine d'urgence                                                                                                    | scolarite.                                   |

# Faire une première demande d'agrément (nouveau RTS)

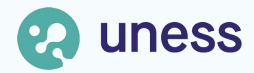

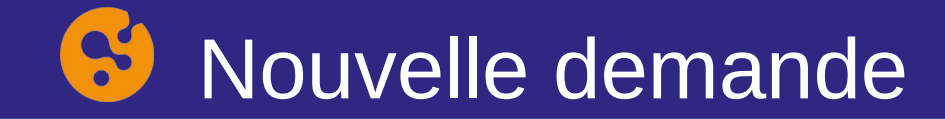

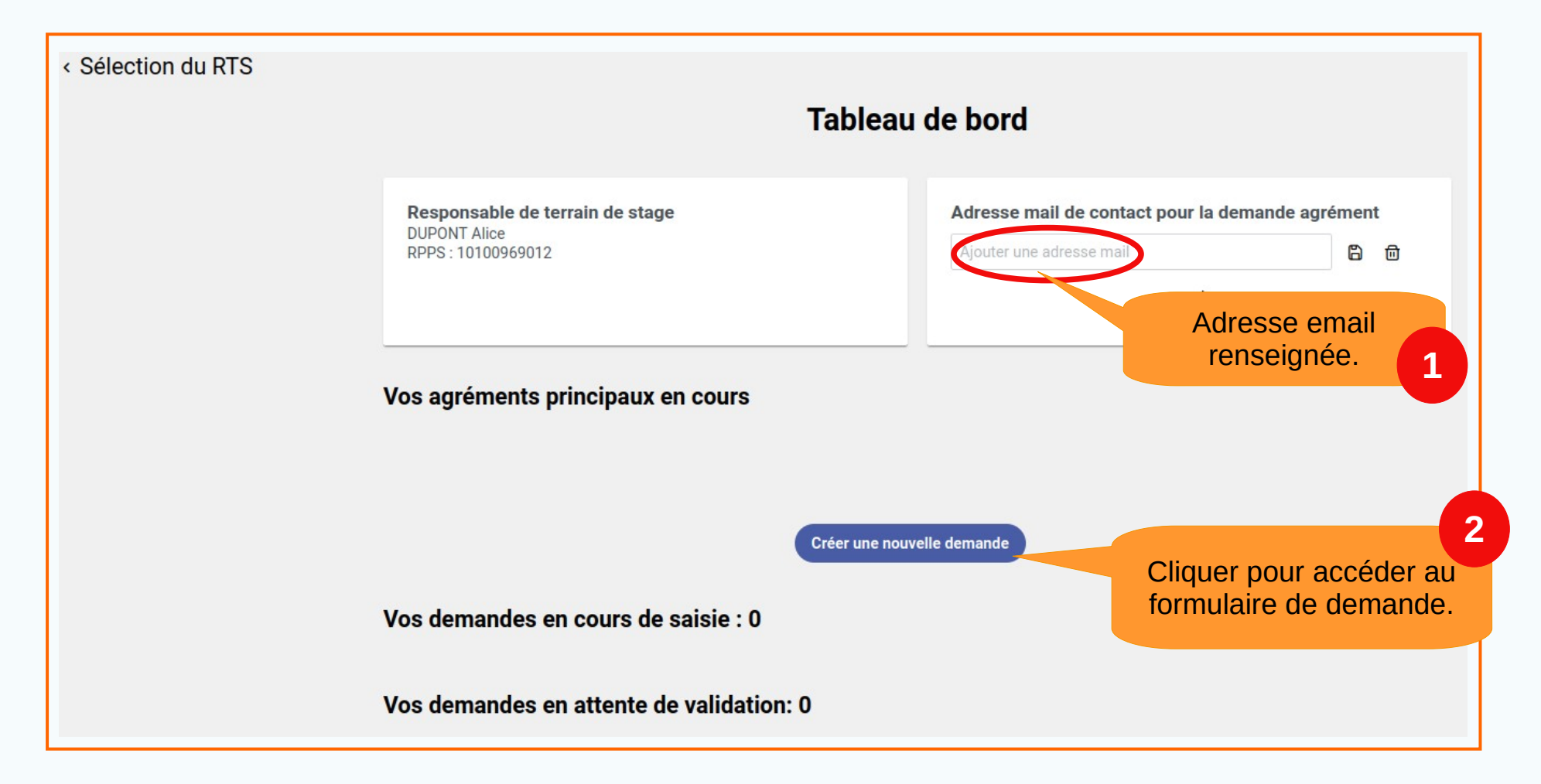

# Sont Cas 1 : demande pour un terrain en libéral

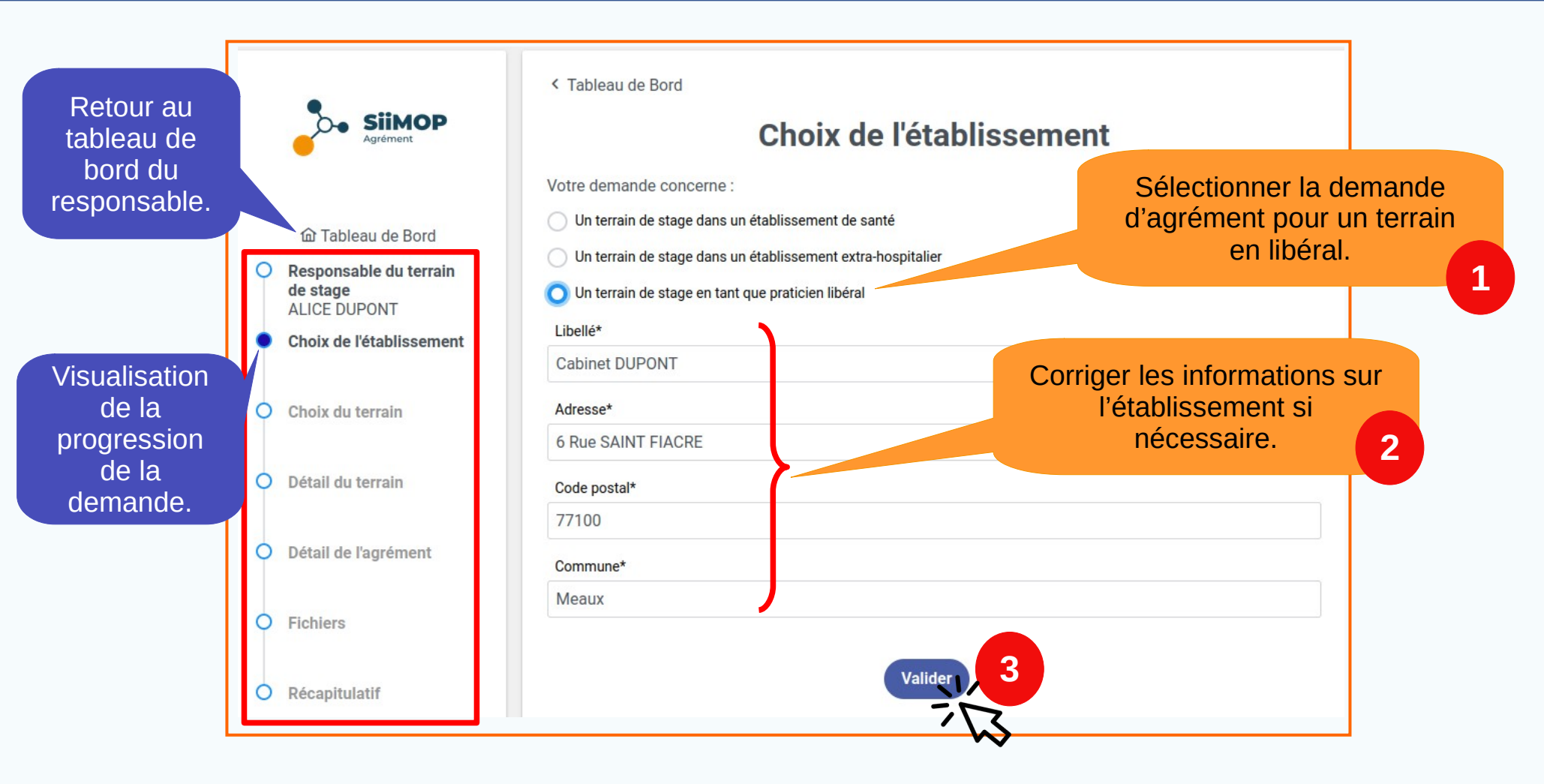

# Cas 2 : demande pour un terrain hospitalier

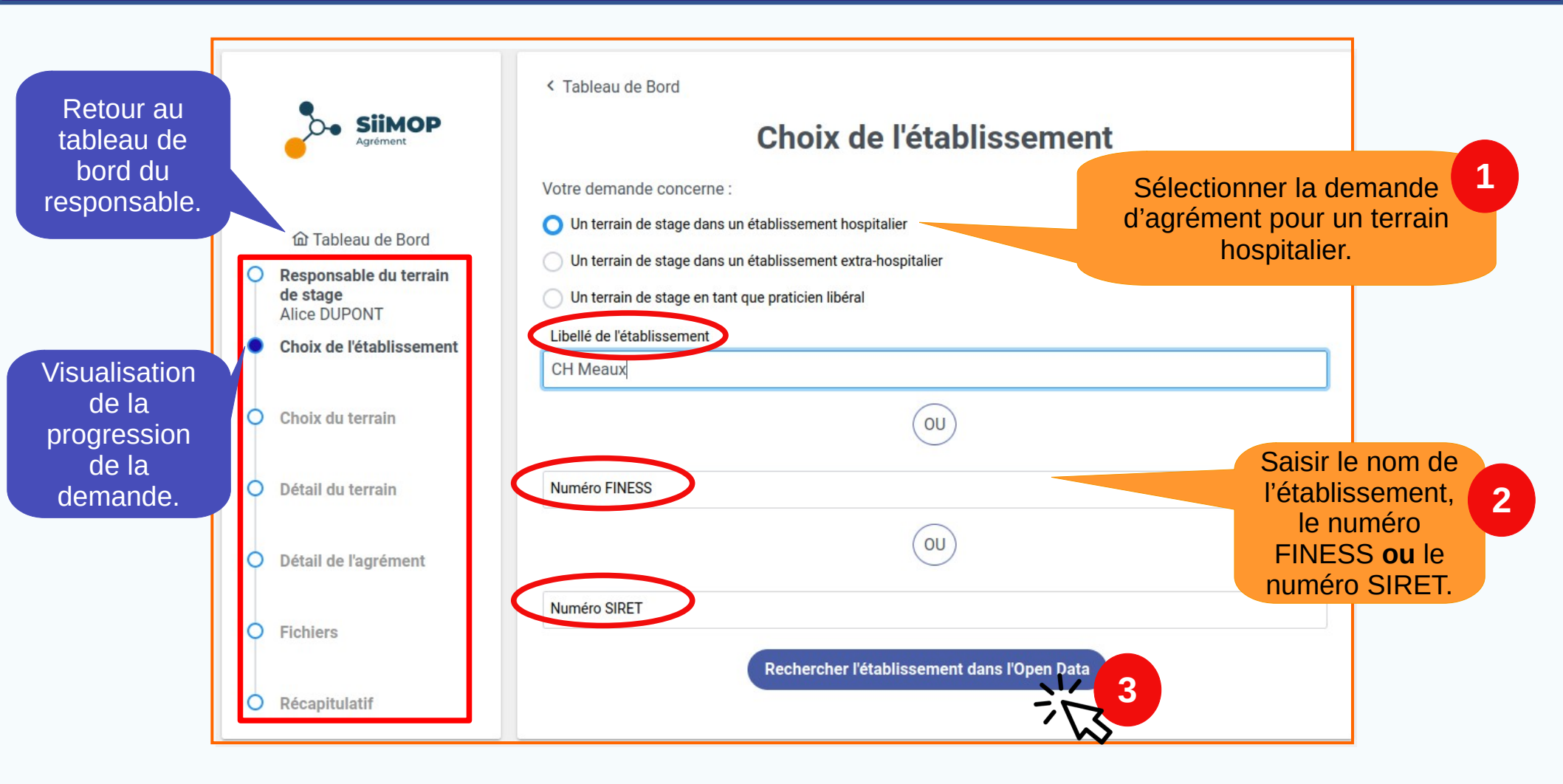

#### **Cas 2 : demande pour un terrain hospitalier (suite)**

|                                                                                                    |                                                                                                    | < Tableau de Bord                                                                                                    |                                                            |                                                                          |
|----------------------------------------------------------------------------------------------------|----------------------------------------------------------------------------------------------------|----------------------------------------------------------------------------------------------------|------------------------------------------------------------|--------------------------------------------------------------------------|
|                                                                                                    | Agrément                                                                                                    | Choix de l'établissement                                                                                                    | t                                                          |                                                                          |
|                                                                                                    | <ul> <li>Tableau de Bord</li> <li>Responsable du terrain de stage<br/>Alice DUPONT</li> <li>Choix de l'établissement</li> <li>Choix du terrain</li> </ul> | Votre demande concerne :<br>O Un terrain de stage dans un établissement hospitalier<br>Un terrain de stage dans un établissement extra-hospitalier<br>Un terrain de stage en tant que praticien libéral<br>Libellé de l'établissement<br>CH Meaux |                                                            |                                                                          |
|                                                                                                    | Détail du terrain     Détail de l'agrément     Tiebiare                                                                                                   | Numéro FINESS<br>OU<br>Numéro SIRET                                                                                                    | Relancer la<br>un autre n<br>libellé si l'ét<br>figure pas | recherche avec<br>not-clé dans le<br>tablissement ne<br>s dans la liste. |
| NB : dans le cas d<br>l'établissement ne<br>figurerait pas dan<br>la liste, même apr<br>une nouvelle | Dù <sub>capitulatif</sub><br>S<br>rès                                                                                                    | Relancer la recherche 5 résultat(s) trouvé(s)  RESIDENCE MEAUX CHAUFOURNIERS 2 ALL RECIPON 75019 PARIS FINESS : 750801235 SIRET : 26750004900072                                                                                                  | Sélection<br>dont dé                                       | ner l'établissement<br>pend le terrain de<br>stage.                      |
| recherche,<br>contacter votre<br>administratio <u>n.</u>                                             | -                                                                                                    | CH DE MEAUX SITE SAINT FARON<br>6 R SAINT FIACRE BP 218 77100 MEAUX<br>FINESS : 770000446                                                                                                    | ÷                                                          |                                                                          |

# S Cas 3 : demande pour un terrain extra-hospitalier

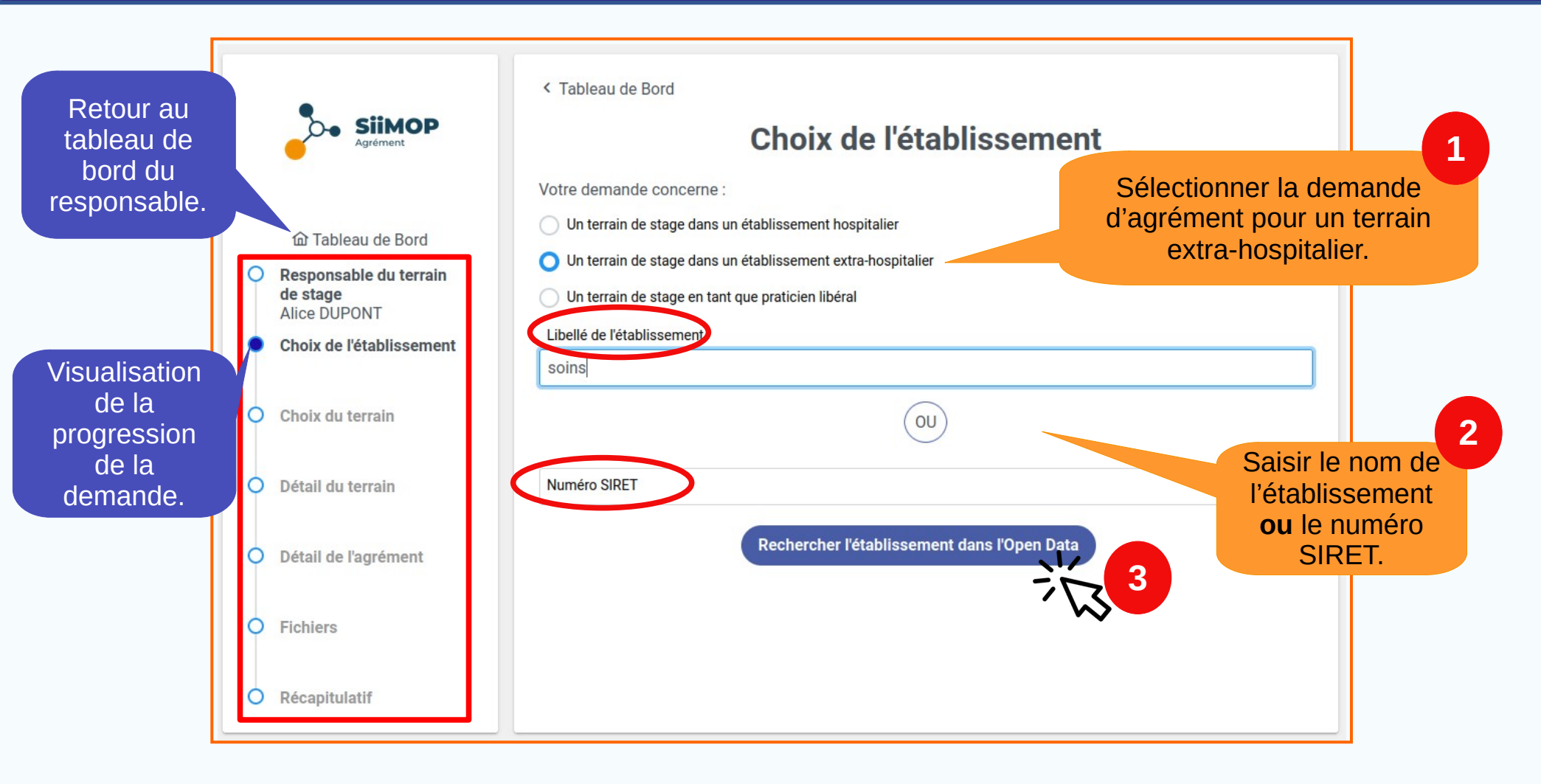

#### **Cas 3 : demande pour un terrain extra-hospitalier (suite)**

|                  | •                        | < Tableau de Bord                                             |                               |
|------------------|--------------------------|---------------------------------------------------------------|-------------------------------|
|                  | Agrément                 | Choix de l'établissen                                         | nent                          |
|                  |                          | Votre demande concerne :                                      |                               |
|                  | 奋 Tableau de Bord        | Un terrain de stage dans un établissement hospitalier         |                               |
|                  | O Responsable du terrain | O Un terrain de stage dans un établissement extra-hospitalier |                               |
|                  | de stage                 | O Un terrain de stage en tant que praticien libéral           |                               |
|                  | Choix de l'établissement | Libellé de l'établissement                                    |                               |
|                  |                          | soins                                                         | Relancer la recherche avec    |
|                  | O Choix du terrain       |                                                               | un autre mot-clé dans le      |
|                  |                          |                                                               | libellé si l'établissement ne |
|                  | O Détail du terrain      | Numéro SIRET                                                  | figure pas dans la liste.     |
|                  |                          |                                                               |                               |
|                  | O Détail de l'agrément   | Relancer la recherche                                         |                               |
| NB : dans le c   | as où                    | 20 régultat(a) trauné(a)                                      | Sélectionner l'établissement  |
| l'établissemen   | nt ne                    | 20 resultat(s) trouve(s)                                      | dont dénend le terrain de     |
| figurerait pas ( | dans                     | SIRET : 31203368100015                                        | stare                         |
| la liste, même   | après <sub>llatif</sub>  | ASS SOINS SERV DOMIC CHEVRU                                   | Stage.                        |
| une nouvelle     |                          | MAIRIE 77320 CHEVRU                                           | $\rightarrow$                 |
| recherche,       |                          | ALT. 01103034100017                                           |                               |
| contacter votre  | e                        | CENTRE DE SOINS NORD CARAIBES                                 |                               |
| administration   |                          | ROE GADRIEL FERI 97230 SAIN IPPIERRE                          | 7                             |

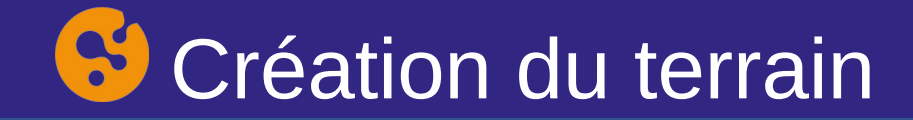

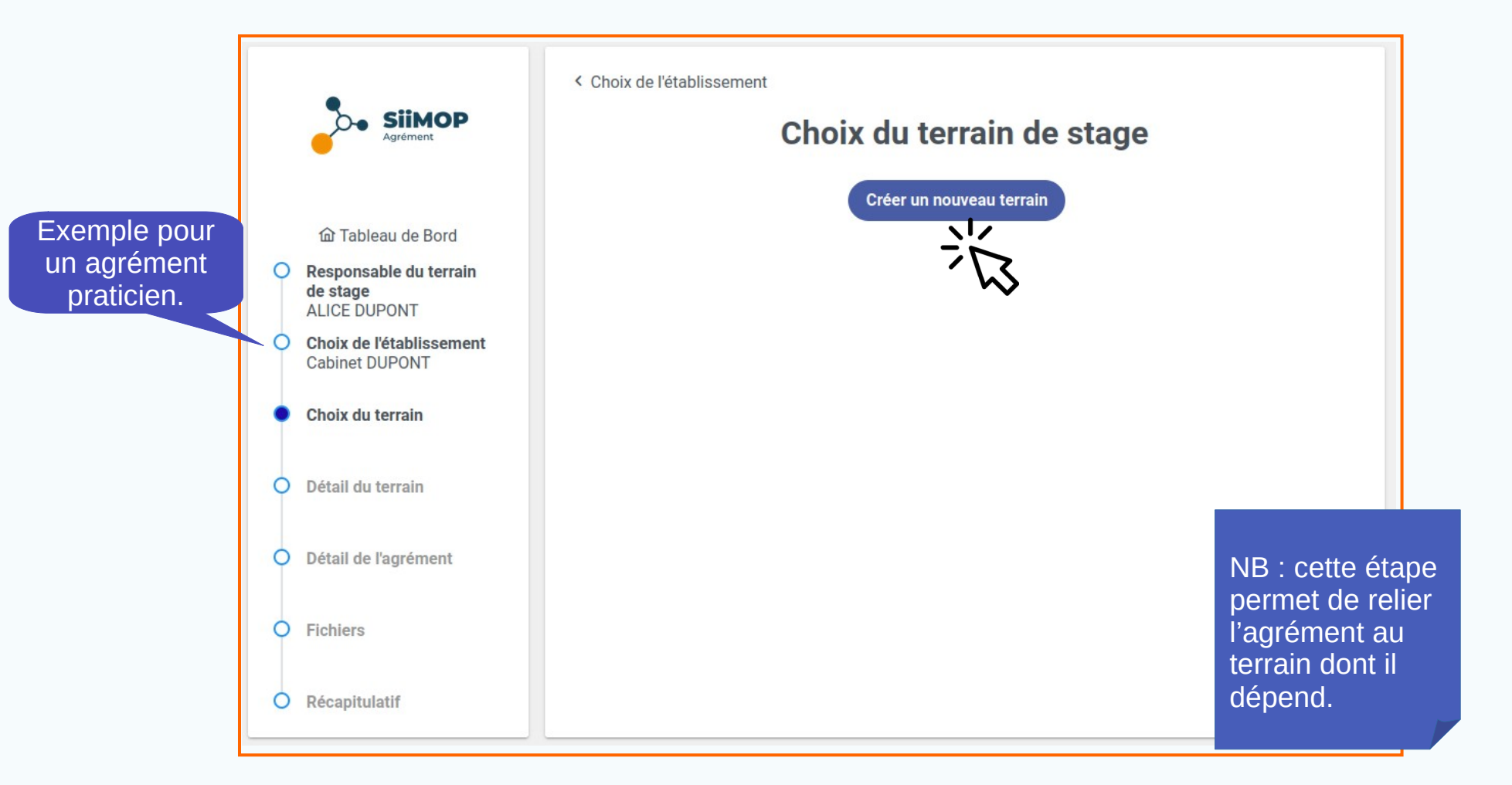

# **S** Création du terrain (suite)

| Agreement                                                        | < Choix du terrain de stage                                                                       | Saisir le libellé du terrain de stage (obligatoire).                                             |
|------------------------------------------------------------------|---------------------------------------------------------------------------------------------------|--------------------------------------------------------------------------------------------------|
| Tableau de Bord     Responsable du terrain     de stage          | Compléter et / ou mettre à jour les données du terrain de stage<br>Désignation*<br>Cabinet Dupont | Adresse du terrain pré-                                                                          |
| Choix de l'établissement     Cabinet DUPONT     Choix du terrain | Adresse* 6 Rue SAINT FIACRE Code postal*                                                          | remplie.                                                                                         |
| Cabinet Dupont     Détail du terrain                             | 77100<br>Ville*<br>Meaux                                                                          | Possibilité de modifier<br>l'adresse du terrain.                                                 |
| O Détail de l'agrément                                           | Si l'adresse du terrain est différente de celle de l'établissement :                              | cliquer ici                                                                                      |
| <ul> <li>Récapitulatif</li> </ul>                                | Activite du Terrain de Stage                                                                      |                                                                                                  |
|                                                                  | Description du terrain de stage                                                                   | NB : L'adresse du<br>terrain est pré-<br>remplie par défaut<br>avec celle de<br>l'établissement. |

# **S** Création du terrain (suite)

1

|               |                                                                 | < Choix du terrain de stage                                     |                               |                                   |
|---------------|-----------------------------------------------------------------|-----------------------------------------------------------------|-------------------------------|-----------------------------------|
|               |                                                                 | Terrain de stage                                                |                               | NB : le libellé                   |
|               |                                                                 | Compléter et / ou mettre à jour les données du terrain de stage | 9                             | « Activité du                     |
|               | û Tableau de Bord                                               | Désignation*                                                    |                               | terrain de                        |
|               | Responsable du terrain     de stage                             | Cabinet Dupont                                                  |                               | stage » se                        |
|               | Alice DUPONT                                                    | Adresse*                                                        |                               | réfère à l'activité               |
|               | <ul> <li>Choix de l'établissement<br/>Cabinet DUPONT</li> </ul> | 6 Rue SAINT FIACRE                                              |                               | du cabinet ou du                  |
|               | Chaix du torrain                                                | Code postal*                                                    |                               |                                   |
|               | Cabinet Dupont                                                  | 77100                                                           |                               | Service.                          |
|               | Détail du terrain                                               | Ville*                                                          |                               |                                   |
|               |                                                                 | Meaux                                                           |                               |                                   |
|               | O Détail de l'agrément                                          | Si l'adresse du terrain est différente de celle de              | l'établissement : Cliquer ici |                                   |
|               | O Fichiers                                                      | Activité du Terrain de Stage                                    |                               |                                   |
|               | O Récapitulatif                                                 | b<br>Spécialité∗<br>Allergologie ∽                              | + Plu                         | usieurs activités 2<br>possibles. |
| Choix de l'a  | octivité                                                        |                                                                 |                               |                                   |
| nratiquée sur | le terrain                                                      |                                                                 |                               |                                   |
| (obligato)    | iro)                                                            | Description du terrain de stage                                 | Informations                  | 3                                 |
| (ບົນແບລເບ     | ire).                                                           | (espace libre)                                                  | complémentaire                |                                   |
|               |                                                                 |                                                                 | complementalie.               |                                   |
|               |                                                                 |                                                                 | /                             |                                   |
|               |                                                                 | Valider                                                         | 7                             |                                   |
|               |                                                                 |                                                                 | $\sim$                        |                                   |

# S Formulaire de demande

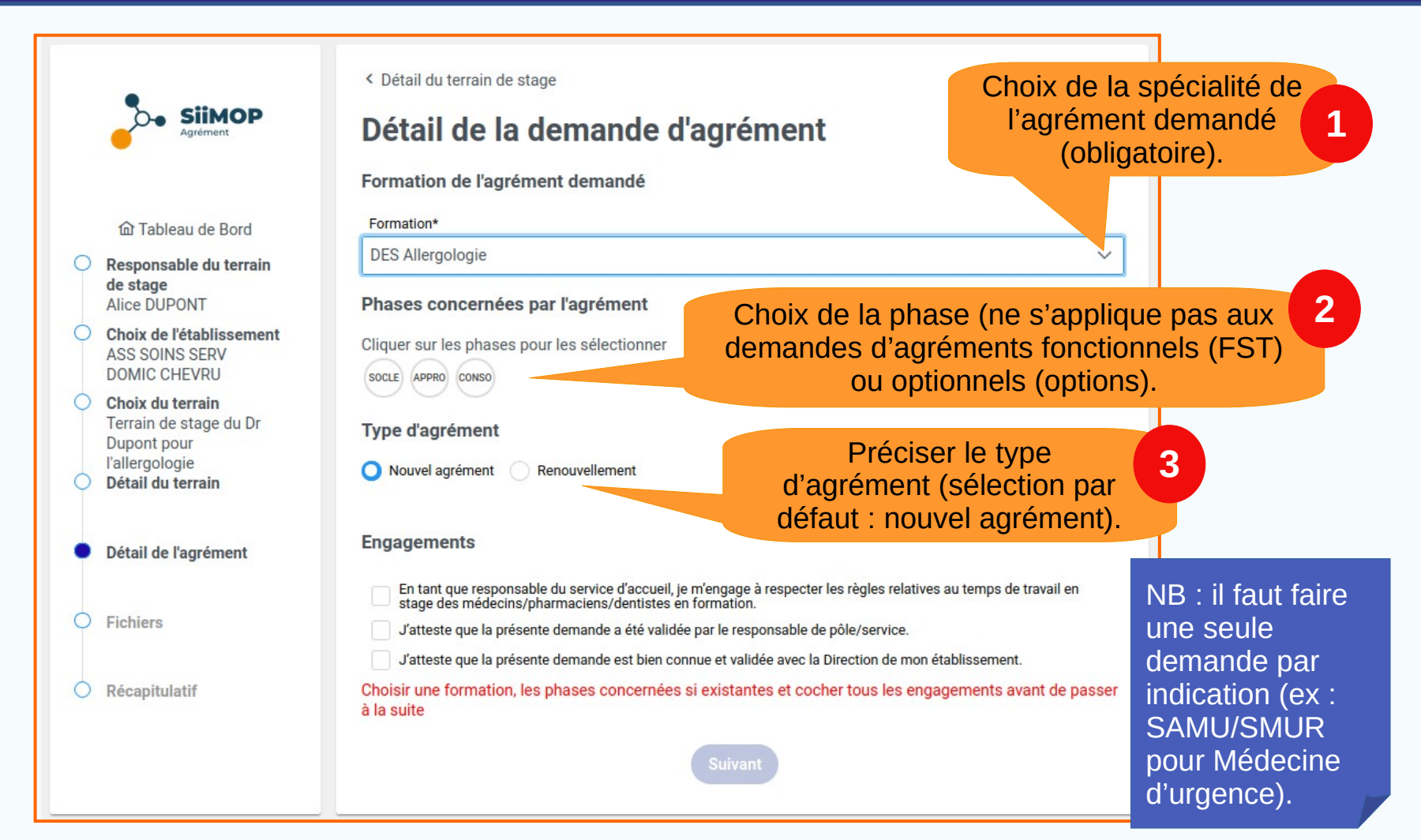

# **Formulaire de demande (suite)**

1

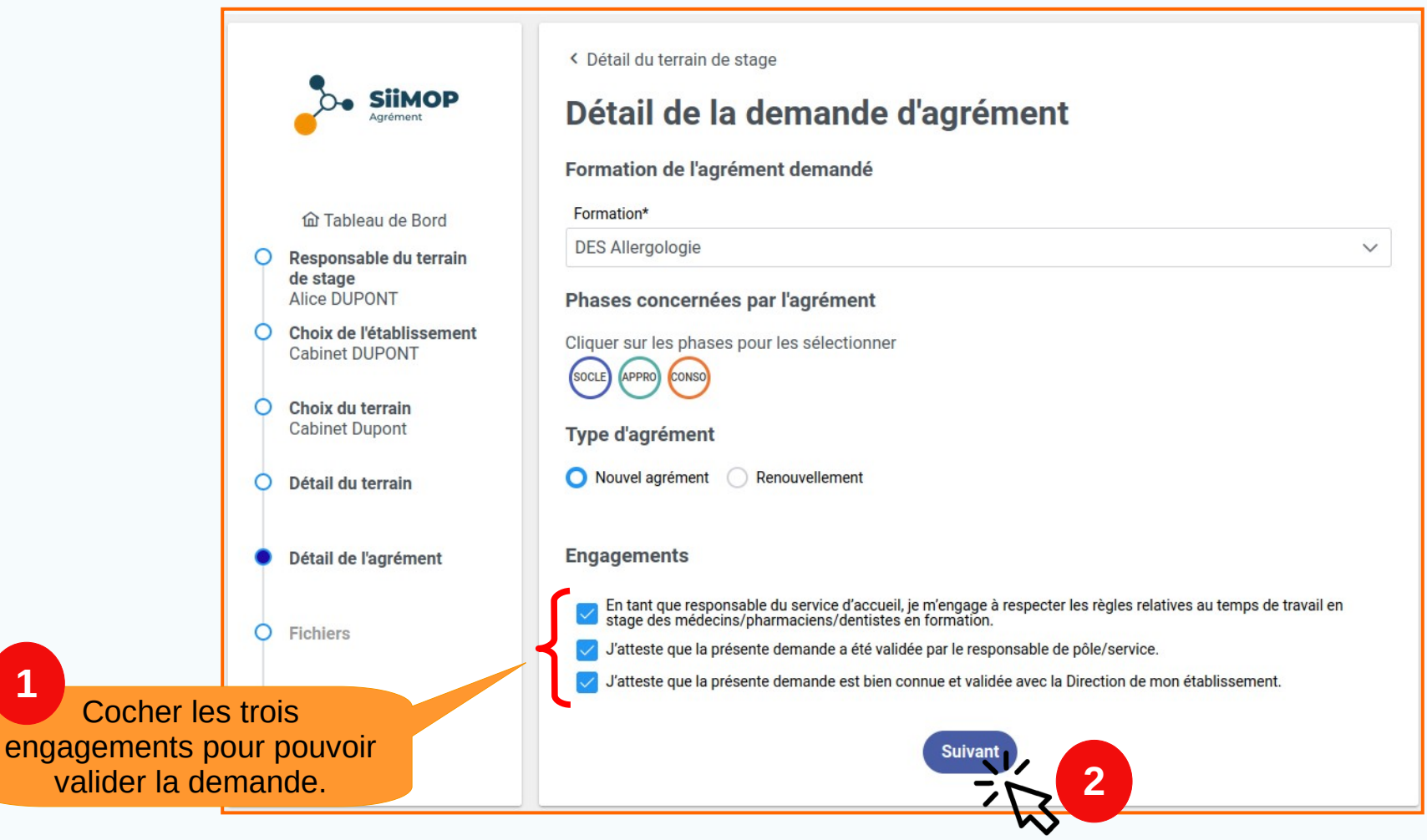

# Chargement des fichiers

|                                                                            | Agrément                                                                               | <ul> <li>Cétail de l'agrément</li> <li>Fichiers</li> <li>Téléchargez le ou les fichiers que votre faculté a mis à votre disposition pour la spécialité de l'agrément demandé :</li> </ul> | Formulaires                                                     |
|----------------------------------------------------------------------------|----------------------------------------------------------------------------------------|----------------------------------------------------------------------------------------------------|-----------------------------------------------------------------|
|                                                                            | Responsable du terrain<br>de stage<br>Alice DUPONT                                     | SOCLE : APPRO :                                                                                                    | à télécharger.                                                  |
|                                                                            | <ul> <li>Choix de l'établissement<br/>ASS SOINS SERV<br/>DOMIC CHEVRU</li> </ul>       | Dossier agrément P1 P2 HORS MG.pdf 🖺     Dossier agrément P1 P2 HORS MG.pdf 🛱                                                                                                    |                                                                 |
| NB : En fonction d<br>spécialités, des<br>phases et des                    | Choix du terrain<br>Terrain de stage du Dr<br>ont pour<br>es rgologie<br>il du terrain | Joignez le ou les fichiers une fois renseignés :<br>+ Choisir un fichier                                                                                                    | Chargement<br>des fichiers<br>par le<br>responsable<br>terrain. |
| subdivisions, les<br>responsables peuv<br>être amenés à<br>charger et / ou | il de l'agrément<br>/ent<br>iers                                                       | Suivant                                                                                                    |                                                                 |
| télécharger des fichiers.                                                  | apitulatif                                                                             |                                                                                                    |                                                                 |

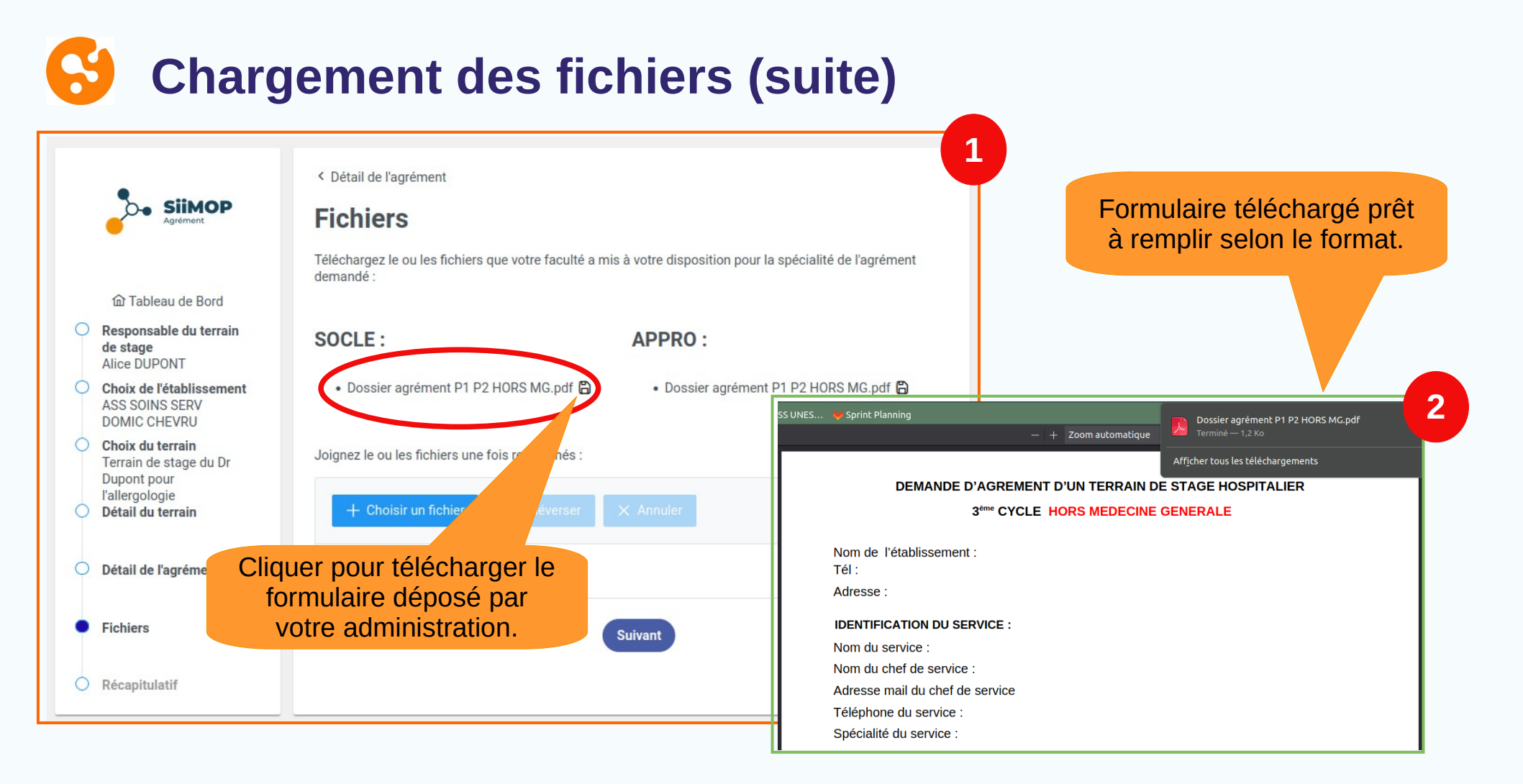

### **Chargement des fichiers (suite)**

< Détail de l'agrément

#### **Fichiers**

SOCLE :

Téléchargez le ou les fichiers que votre faculté a mis à votre disposition pour la spécialité de l'agrément demandé :

#### f Tableau de Bord

SIIMOP

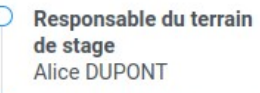

- Choix de l'établissement ASS SOINS SERV DOMIC CHEVRU
- Choix du terrain Terrain de stage du Dr Dupont pour l'allergologie Détail du terrain

Détail de l'agrément

1

Fichiers

Récapitulatif

#### Dossier agrément P1 P2 HORS MG.pdf

Joignez le ou les fichiers une fois renseignés :

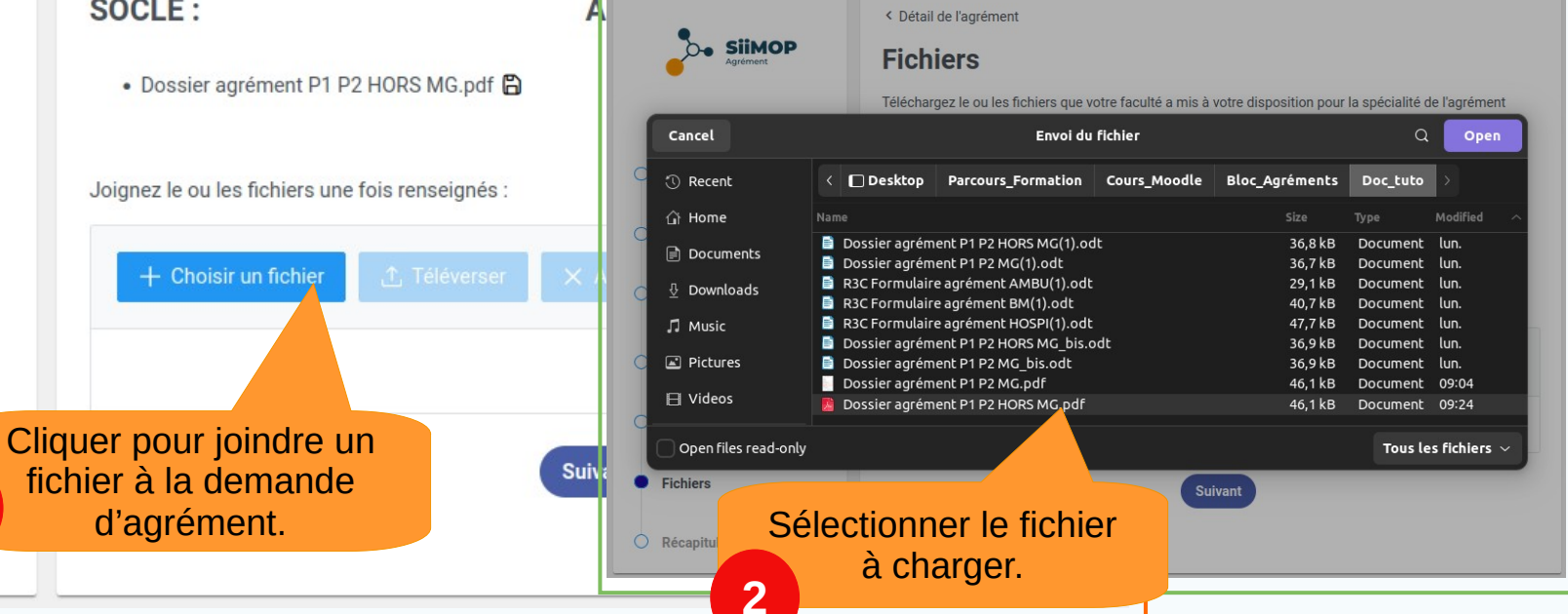

### **Chargement des fichiers (suite)**

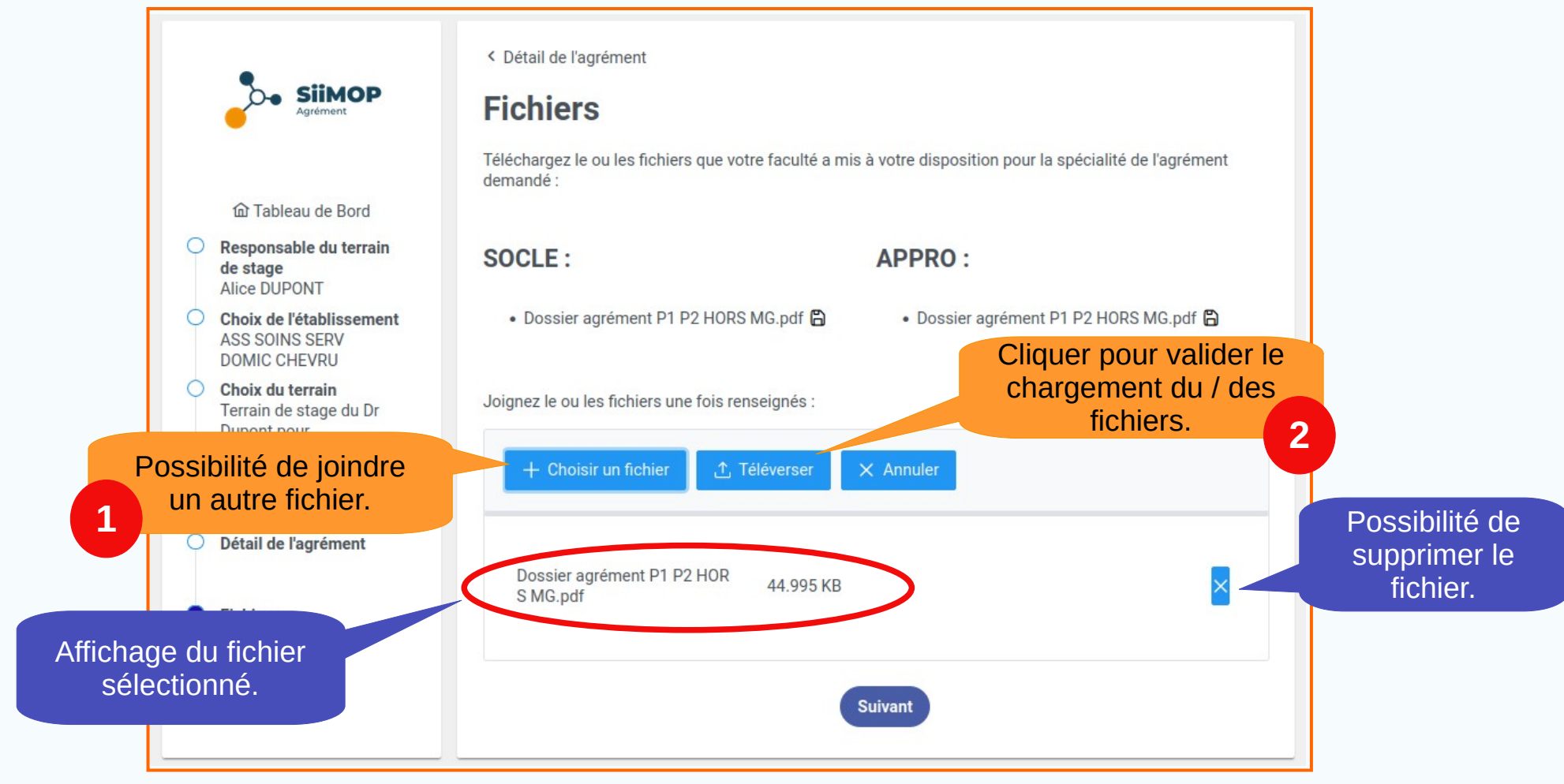

### **Chargement des fichiers (suite)**

|   |                                                                                                  |                                                                                              | Agréments                         |                                                    |   | Le fichier Dossier agrément P1 P2 |                                                    |
|---|--------------------------------------------------------------------------------------------------|----------------------------------------------------------------------------------------------|-----------------------------------|----------------------------------------------------|---|-----------------------------------|----------------------------------------------------|
|   |                                                                                                  |                                                                                              |                                   |                                                    | ľ | HORS MG.pdf a bien été envoyé.    |                                                    |
|   | Agrément                                                                                         | < Détail de l'agrément<br><b>Fichiers</b><br>Téléchargez le ou les fichiers que<br>demandé : | e votre faculté a mis à           | votre disposition pour la spécialité de l'agrément |   |                                   | Confirmation de<br>chargement du<br>fichier joint. |
| 0 | 企 Tableau de Bord<br>Responsable du terrain<br>de stage<br>Alice DUPONT                          | SOCLE :                                                                                      |                                   | APPRO :                                            |   |                                   |                                                    |
| 0 | Choix de l'établissement<br>ASS SOINS SERV<br>DOMIC CHEVRU                                       | Dossier agrément P1 P2 H0                                                                    | DRS MG.pdf 🛱                      | • Dossier agrément P1 P2 HORS MG.pdf 🛱             |   |                                   |                                                    |
| 0 | Choix du terrain<br>Terrain de stage du Dr<br>Dupont pour<br>l'allergologie<br>Détail du terrain | Joignez le ou les fichiers une fois                                                          | s renseignés :<br>1. Téléverser X | Annuler                                            |   |                                   |                                                    |
| 0 | Détail de l'agrément                                                                             |                                                                                              |                                   |                                                    |   |                                   |                                                    |
| • | Fichiers                                                                                         | Fichiers déjà téléversés :<br>Dossier agrément P1 P2 HORS M                                  | IG.pdf 💼                          |                                                    |   |                                   |                                                    |
| 0 | Récapitulatif                                                                                    |                                                                                              | Su                                | ivant                                              |   |                                   |                                                    |

# S Validation de la demande

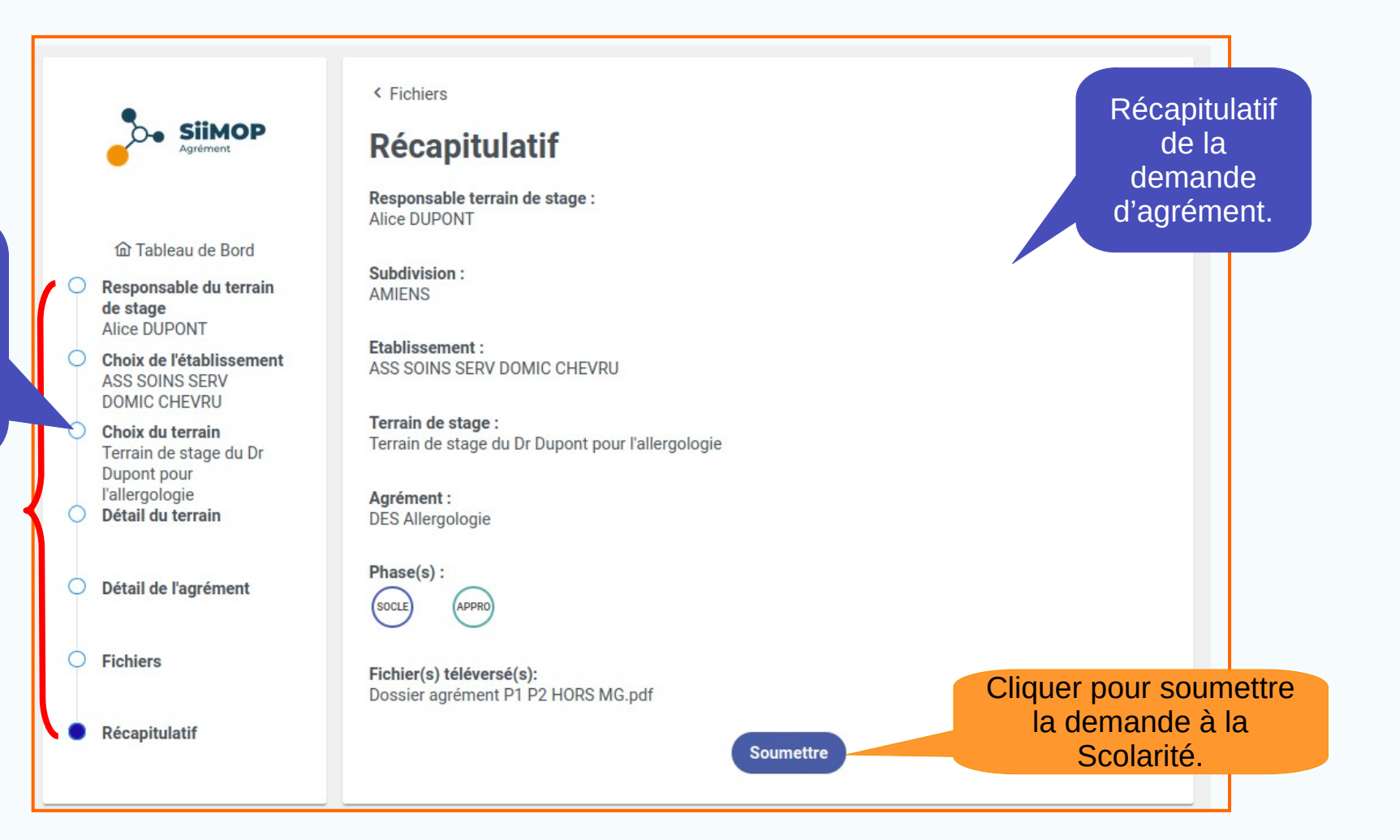

Possibilité de modifier la demande en cliquant sur un élément du fil d'Ariane.

### Validation de la demande (suite)

|                                                                  | SiiMOP<br>Agrément                                                                   | <ul> <li>Fichiers</li> <li>Récapitulatif</li> <li>Responsable terrain de stage :<br/>Alice DUPONT</li> </ul> |
|------------------------------------------------------------------|--------------------------------------------------------------------------------------|----------------------------------------------------------------------------------------------------|
| 0                                                                | û Tableau de Bord<br>Responsable du terrain<br>de stage<br>Alice DUPONT              | Subdivision :<br>AMIENS                                                                                      |
| 0                                                                | Choix de l'établissement<br>ASS SOINS SERV                                           | Etablissement :<br>ASS SOINS SERV DOMIC CHEVRU                                                               |
| 0                                                                | Choix du terrain<br>Terrain de stage du<br>Dupont pour<br>L'allergologie<br>modifier | re la demande ×<br>s sûr de vouloir soumettre cette demande ? Une fois soumise, vous ne pourrez plus la      |
| NB : Une fois la<br>demande soumise,                             | Détail du terrain                                                                    | × Annuler v Soumettre                                                                                        |
| son statut passe de<br>« en cours de saisie »                    | Détail de l'agrémer                                                                  |                                                                                                    |
| à « en attente de<br>validation » par la                         | Fichiers                                                                             | Fichier(s) téléversé(s):<br>Dossier agrément P1 P2 HORS MG.pdf                                               |
| Commission.<br>La demande ne sera<br>donc <b>plus éditable</b> . | Récapitulatif                                                                        | Soumettre                                                                                                    |

### S Validation de la demande (suite)

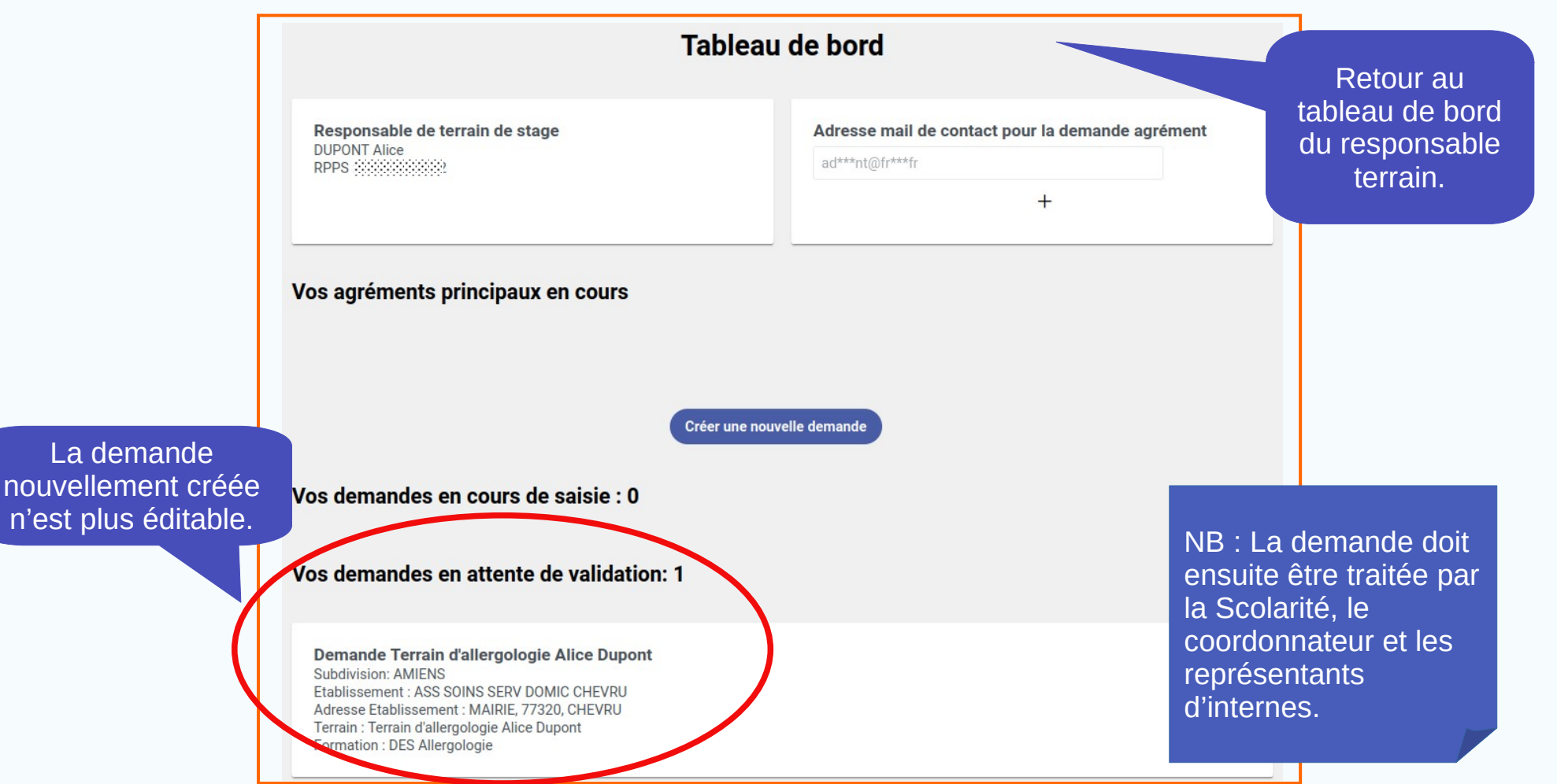

# Demander un nouvel agrément

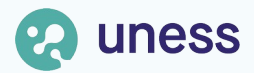

# Trois cas de nouvel agrément

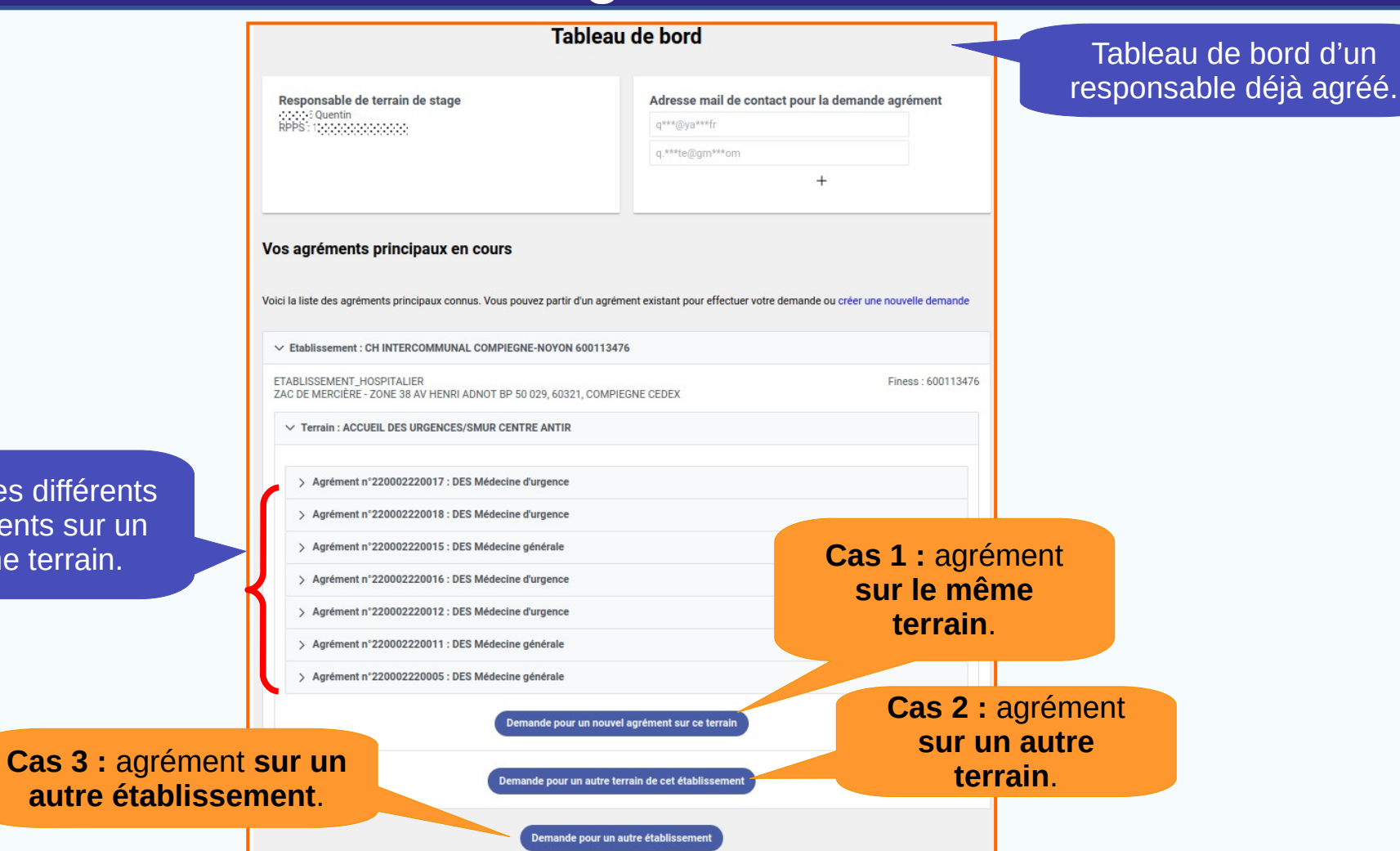

Liste des différents agréments sur un même terrain.

# Cas 1 : nouvel agrément sur le même terrain

| Responsable de terrain de stage                                                                                                    | Adresse mail de contact pour la c                                                                                                    | demande agrément             |         |
|----------------------------------------------------------------------------------------------------|----------------------------------------------------------------------------------------------------|------------------------------|---------|
| RPPS: 1                                                                                                    | q***@ya***fr                                                                                                    |                              |         |
|                                                                                                    | q.***te@gm***om                                                                                                    |                              |         |
|                                                                                                    | +                                                                                                    |                              |         |
| Vos agréments principaux en cours                                                                                                    |                                                                                                    |                              |         |
| Voici la liste des agréments principaux connus. Vous pouvez partir d'un agré                                                                                                    | ment existant pour effectuer votre demande ou                                                                                                    | i créer une nouvelle demande |         |
| ETABLISSEMENT_HOSPITALIER<br>ZAC DE MERCIÈRE - ZONE 38 AV HENRI ADNOT BP 50 029, 60321, COMF                                                                                       | IEGNE CEDEX                                                                                                    | Finess : 600113476           |         |
| ✓ Terrain : ACCUEIL DES URGENCES/SMUR CENTRE ANTIR                                                                                                    |                                                                                                    |                              |         |
| > Agrément n°220002220017 : DES Médecine d'urgence                                                                                                    |                                                                                                    |                              |         |
| > Agrément n°220002220018 : DES Médecine d'urgence                                                                                                    |                                                                                                    | Cliquer pour acc             | éder au |
| > Agrément n°220002220015 : DES Médecine générale                                                                                                    |                                                                                                    | formulaire de <b>de</b>      | mande   |
| > Agrément n°220002220016 : DES Médecine d'urgence                                                                                                    | b                                                                                                    | 'agrément sur u              | ın même |
|                                                                                                    | , and the second second s | torrain                      |         |
| > Agrément n°220002220012 : DES Médecine d'urgence                                                                                                    |                                                                                                    | ierram.                      |         |
| Agrément n°220002220012 : DES Médecine d'urgence     Agrément n°220002220011 : DES Médecine générale                                                                               |                                                                                                    |                              |         |
| Agrément n°220002220012 : DES Médecine d'urgence     Agrément n°220002220011 : DES Médecine générale     Agrément n°220002220005 : DES Médecine générale                           |                                                                                                    |                              |         |
| Agrément n°220002220012 : DES Médecine d'urgence     Agrément n°220002220011 : DES Médecine générale     Agrément n°220002220005 : DES Médecine générale      Demande pour un nouv | el agrément sur ce terrain                                                                                                    |                              |         |

Terrain sur lequel le responsable a déjà d'autres agréments.

### Cas 1 : nouvel agrément sur un même terrain (suite)

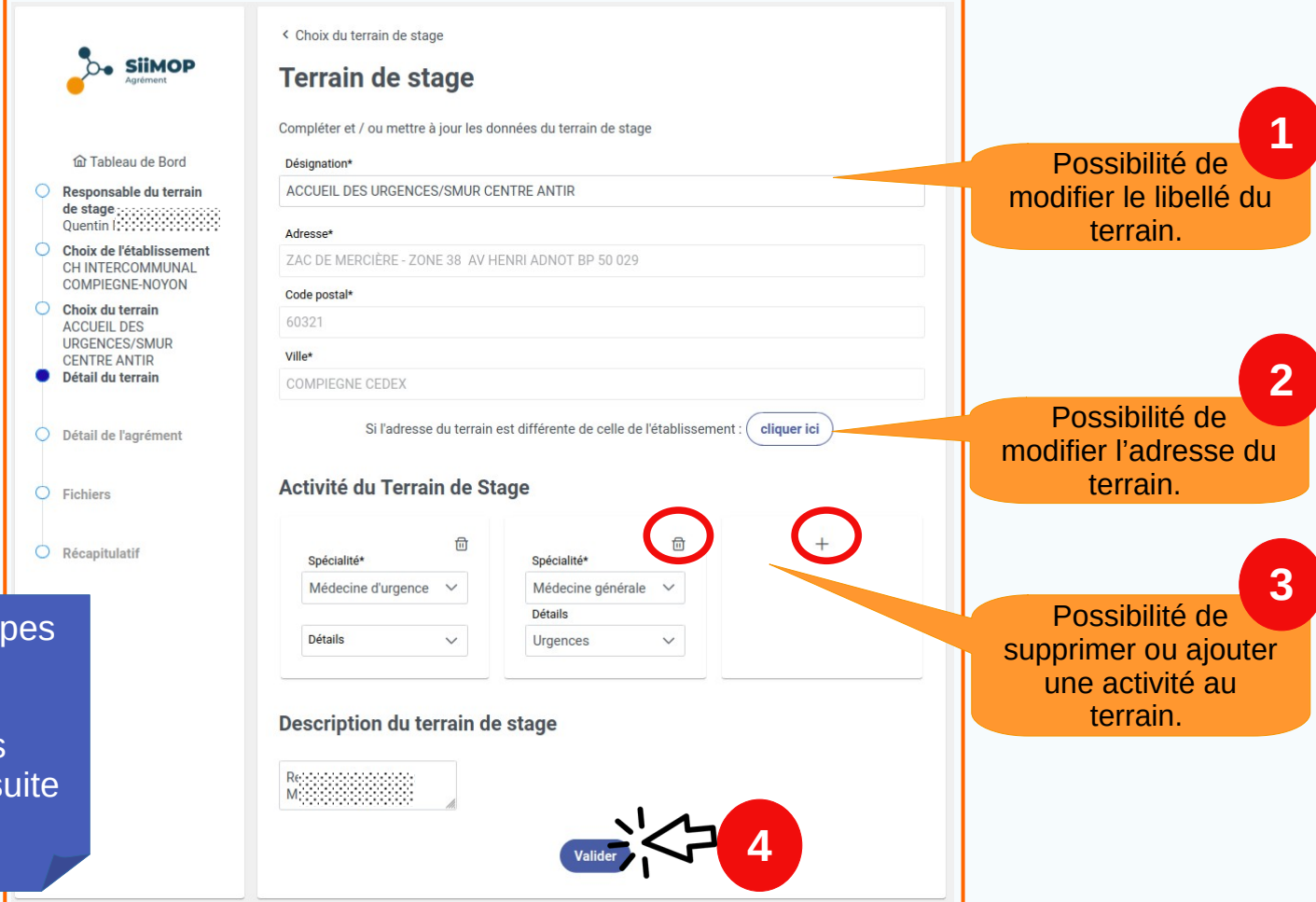

Se référer aux étapes « Formulaire de demande » et « Chargement des fichiers » pour la suite (diapo 27 et suivantes).

#### 69 Cas 2 : agrément sur un autre terrain

| Tablea                                                                                        | ı de bord                                               |                    | 1             |
|-----------------------------------------------------------------------------------------------|---------------------------------------------------------|--------------------|---------------|
| Tableau                                                                                       |                                                         |                    |               |
| Responsable de terrain de stage                                                               | Adresse mail de contact pour la demand                  | e agrément         |               |
| RPPS: 10                                                                                      | q***@ya***fr                                            |                    |               |
|                                                                                               | q.***te@gm***om                                         |                    |               |
|                                                                                               | +                                                       |                    |               |
|                                                                                               | -                                                       |                    |               |
| Vos agréments principaux en cours                                                             |                                                         |                    |               |
| Voici la liste des agréments principaux connus. Vous pouvez partir d'un agrér                 | nent existant pour effectuer votre demande ou créer une | e nouvelle demande |               |
|                                                                                               |                                                         |                    |               |
| <ul> <li>Etablissement : CH INTERCOMMUNAL COMPLEGNE-NOYON 6001134</li> </ul>                  | 76                                                      |                    |               |
| ETABLISSEMENT_HOSPITALIER<br>ZAC DE MERCIÈRE - ZONE 38 AV HENRI ADNOT BP 50 029, 60321, COMPI | EGNE CEDEX                                              | Finess : 600113476 |               |
| V Terrain : ACCUEIL DES URGENCES/SMUR CENTRE ANTIR                                            |                                                         |                    |               |
|                                                                                               |                                                         |                    |               |
| > Agrément n°220002220017 : DES Médecine d'urgence                                            |                                                         |                    |               |
| > Agrément n°220002220018 : DES Médecine d'urgence                                            |                                                         |                    |               |
| > Agrément n°220002220015 : DES Médecine générale                                             | CI                                                      | quer pou           | ir acceder au |
| > Agrément n°220002220016 : DES Médecine d'urgence                                            | tor                                                     | rmulaire           | de demande    |
| > Agrément n°220002220012 : DES Médecine d'urgence                                            | d' <b>a</b>                                             | grément            | sur un autre  |
| > Agrément n°220002220011 : DES Médecine générale                                             | te                                                      | rrain da           | ns le même    |
| > Agrément n°220002220005 : DES Médecine générale                                             |                                                         | établis            | sement .      |
| Demande pour un nouve                                                                         | l agrément sur ce terrain                               |                    |               |
| Demande pour un autre te                                                                      | rrain de cet établissement                              |                    |               |
| Demande pour un                                                                               | autre établissement                                     |                    |               |

Terrain sur lequel le responsable a déjà d'autres agréments.

### **Cas 2 : agrément sur un autre terrain (suite)**

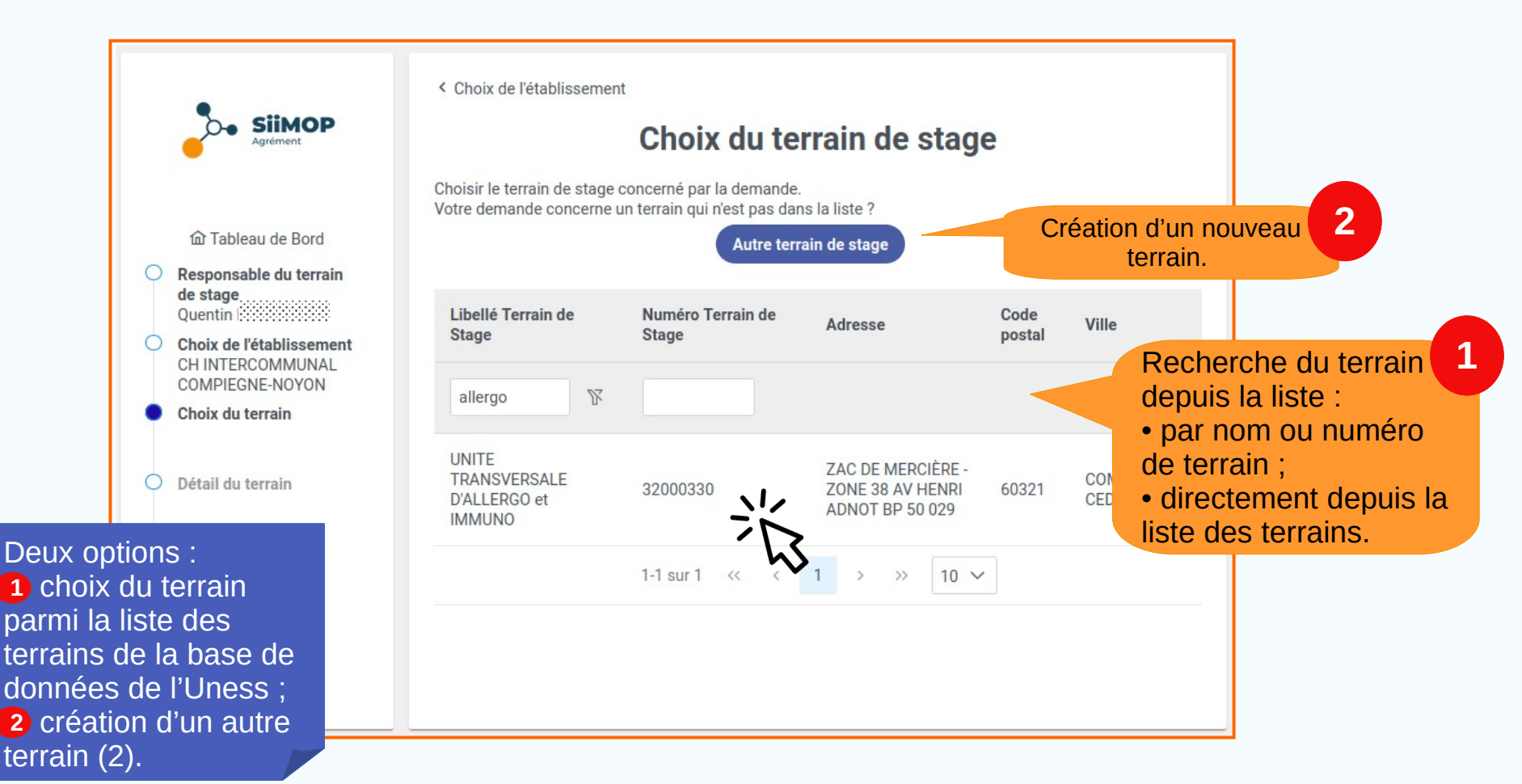

#### **Cas 2 : agrément sur un autre terrain (suite)**

|                                                                                                    | Agrément                                                   | <ul> <li>Choix du terrain de stage</li> <li>Terrain de stage</li> <li>Compléter et / ou mettre à jour les données du terrain de stage</li> </ul> |
|----------------------------------------------------------------------------------------------------|------------------------------------------------------------|----------------------------------------------------------------------------------------------------|
|                                                                                                    | 奋 Tableau de Bord                                          | Désignation*                                                                                                    |
|                                                                                                    | O Responsable du terrain                                   | UNITE TRANSVERSALE D'ALLERGO et IMMUNO                                                                                                    |
|                                                                                                    | de stage<br>Quentin                                        | Adresse*                                                                                                    |
|                                                                                                    | Choix de l'établissement<br>CH INTERCOMMUNAL               | ZAC DE MERCIÈRE - ZONE 38 AV HENRI ADNOT BP 50 029                                                                                               |
|                                                                                                    | COMPIEGNE-NOYON                                            | Code postal*                                                                                                    |
|                                                                                                    | O Choix du terrain<br>UNITE TRANSVERSALE                   | 60321                                                                                                    |
|                                                                                                    | D'ALLERGO et IMMUNO                                        | Ville*                                                                                                    |
|                                                                                                    | Detail du terrain                                          | COMPIEGNE CEDEX                                                                                                    |
|                                                                                                    | <ul> <li>Détail de l'agrément</li> <li>Fichiers</li> </ul> | Si l'adresse du terrain est différente de celle de l'établissement : cliquer ici Activité du Terrain de Stage                                    |
| Se référer aux<br>« Formulaire c<br>demande » et<br>« Chargement<br>fichiers » pour<br>(diapo 27 et<br>suivantes). | étapes<br>le<br>des<br>la suite                            | + Description du terrain de stage                                                                                                    |

# **G** Cas 3 : agrément sur un autre établissement

|                                                                                                    | u de bord                                                                                                |                                    |
|----------------------------------------------------------------------------------------------------|----------------------------------------------------------------------------------------------------|------------------------------------|
| Responsable de terrain de stage                                                                                                    | Adresse mail de contact pour la demande agrément          q***@ya***fr         q.***te@gm***om         + |                                    |
| Vos agréments principaux en cours                                                                                                    |                                                                                                    |                                    |
| Voici la liste des agréments principaux connus. Vous pouvez partir d'un agré                                                                                                    | ement existant pour effectuer votre demande ou créer une nouvelle demande                                |                                    |
| V Etablissement : CH INTERCOMMUNAL COMPIEGNE-NOYON 6001134                                                                                                    | 476                                                                                                    |                                    |
| ETABLISSEMENT_HOSPITALIER<br>ZAC DE MERCIÈRE - ZONE 38 AV HENRI ADNOT BP 50 029, 60321, COMP                                                                                                    | Finess : 600113476                                                                                       |                                    |
| V Terrain : ACCUEIL DES URGENCES/SMUR CENTRE ANTIR                                                                                                    |                                                                                                    |                                    |
| > Agrément n°220002220017 : DES Médecine d'urgence                                                                                                    |                                                                                                    |                                    |
| > Agrément n°220002220018 : DES Médecine d'urgence                                                                                                    |                                                                                                    |                                    |
| > Agrément n°220002220015 : DES Médecine générale                                                                                                    |                                                                                                    |                                    |
|                                                                                                    |                                                                                                    |                                    |
| > Agrement n 220002220016 : DES Medecine à urgence                                                                                                    |                                                                                                    |                                    |
| Agrément n°220002220010 : DES Médecine d'urgence     Agrément n°220002220012 : DES Médecine d'urgence                                                                                                    |                                                                                                    |                                    |
| Agrément n°220002220010 : DES Médecine d'urgence     Agrément n°220002220011 : DES Médecine générale                                                                                                    | Cliquer pour accéd                                                                                       | der au                             |
| Agrément n°220002220010 : DES Médecine d'urgence     Agrément n°220002220011 : DES Médecine d'urgence     Agrément n°220002220011 : DES Médecine générale     Agrément n°220002220005 : DES Médecine générale | Cliquer pour accéc<br>formulaire de <b>dem</b>                                                           | der au<br>I <mark>ande</mark>      |
| Agrément n°220002220010 : DES Médecine d'urgence     Agrément n°220002220011 : DES Médecine générale     Agrément n°220002220005 : DES Médecine générale     Demande pour un nouv                             | Cliquer pour accéo<br>formulaire de dem<br>d'agrément sur un<br>établissemen                             | der au<br>Iande<br>In autre<br>It. |
| Agrément n°220002220015 : DES Médecine d'urgence     Agrément n°220002220011 : DES Médecine générale     Agrément n°220002220005 : DES Médecine générale     Demande pour un nouv                             | rel agrément sur ce terrain<br>terrain de cet établissement                                              | der au<br>Iande<br>I autre<br>It.  |

Terrain sur lequel le responsable a déjà d'autres agréments.

# **Cas 3 : agrément sur un autre établissement (suite)**

|                               | < Tableau de Bord                                           |
|-------------------------------|-------------------------------------------------------------|
| Agrément                      | Choix de l'établissement                                    |
|                               | Votre demande concerne :                                    |
| 命 Tableau de Bord             | On terrain de stage dans un établissement nospitalier       |
| O Responsable du terrain      | Un terrain de stage dans un établissement extra-hospitalier |
| de stage<br>Quentin           | Un terrain de stage en tant que praticien libéral           |
| Choix de l'établissement      | Libellé de l'établissement                                  |
| O Choix du terrain            | OU                                                          |
| O Détail du terrain           | Numéro FINESS                                               |
| Détail de l'agrément          | OU                                                          |
| éférer aux cas<br>différentes | Numéro SIRET                                                |
| nandes en                     |                                                             |
| ction du type                 | Rechercher l'établissement dans l'Open Data                 |
| ablissement                   |                                                             |
| pos 19. 20. 22).              |                                                             |

Se i des den fond d'ét (dia

# Renouveler un agrément en cours

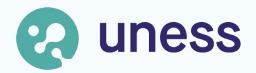

# Sélection de l'agrément

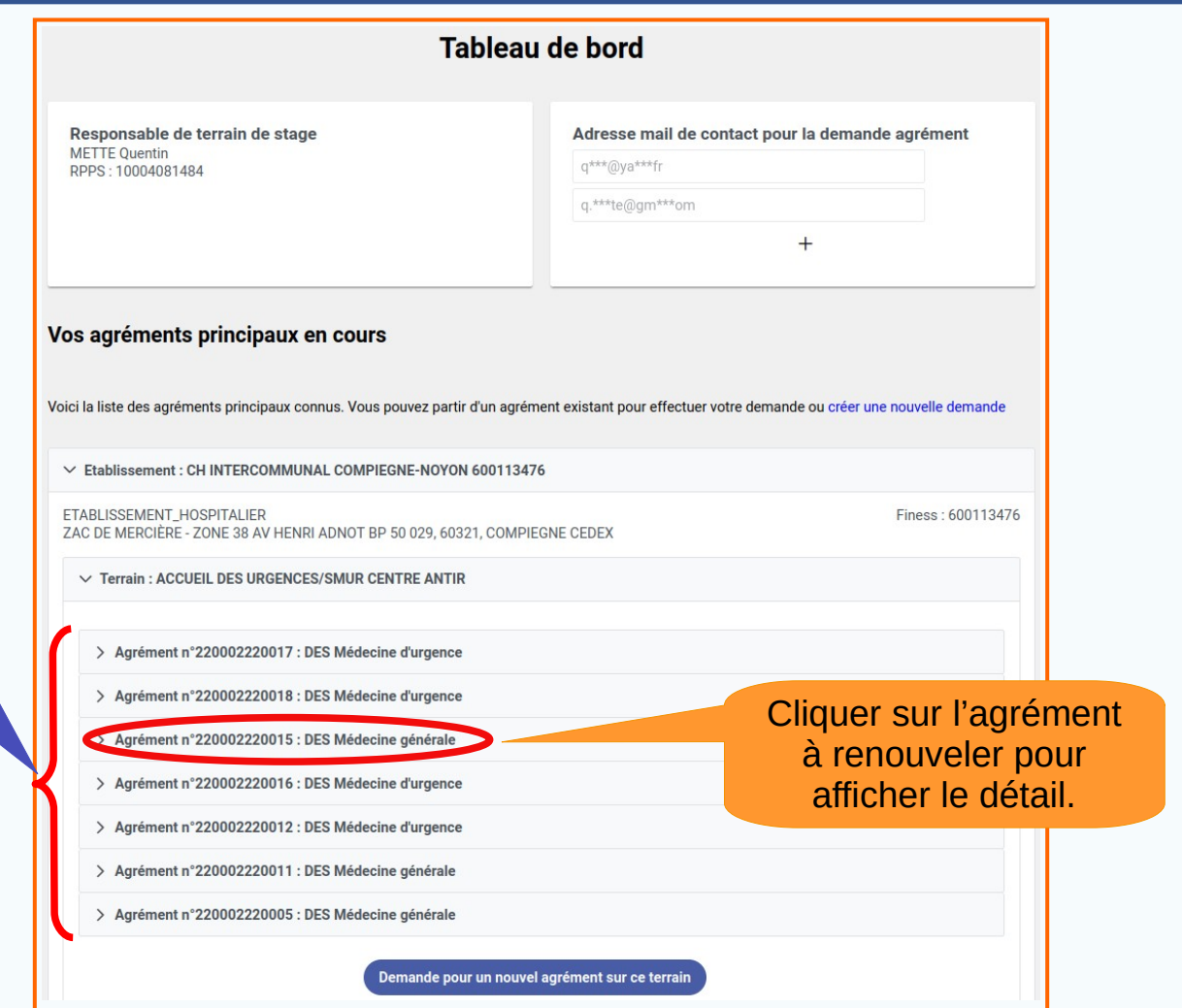

Agréments classés par ordre chronologique, en fonction de leur date de fin (le plus récent en haut de la liste).

# Sélection de l'agrément (suite)

|                                                                                                    | Tableau de bord                                                         |                    |  |
|----------------------------------------------------------------------------------------------------|-------------------------------------------------------------------------|--------------------|--|
| Responsable de terrain de stage<br>METTE Quentin<br>RPPS : 10004081484                                                                                                    | Adresse mail de contact pour la demande<br>q***@ya***fr                 | e agrément         |  |
|                                                                                                    | q.***te@gm***om<br>+                                                    |                    |  |
| /oici la liste des agréments principaux connus. Vous pouvez                                                                                                    | partir d'un agrément existant pour effectuer votre demande ou créer une | nouvelle demande   |  |
| Etablissement : CH INTERCOMMUNAL COMPIEGNE-N  ETABLISSEMENT_HOSPITALIER ZAC DE MERCIÈRE - ZONE 38 AV HENRI ADNOT BP 50 029      Terrain : ACCUEIL DES URGENCES/SMUR CENTRE A | IOYON 600113476<br>9, 60321, COMPIEGNE CEDEX                            | Finess : 600113476 |  |
|                                                                                                    | IOYON 600113476<br>9, 60321, COMPIEGNE CEDEX<br>ANTIR<br>Jence          | Finess : 600113476 |  |

### Le détail de l'agrément affiche sa date de fin.

# Sélection de l'agrément (suite)

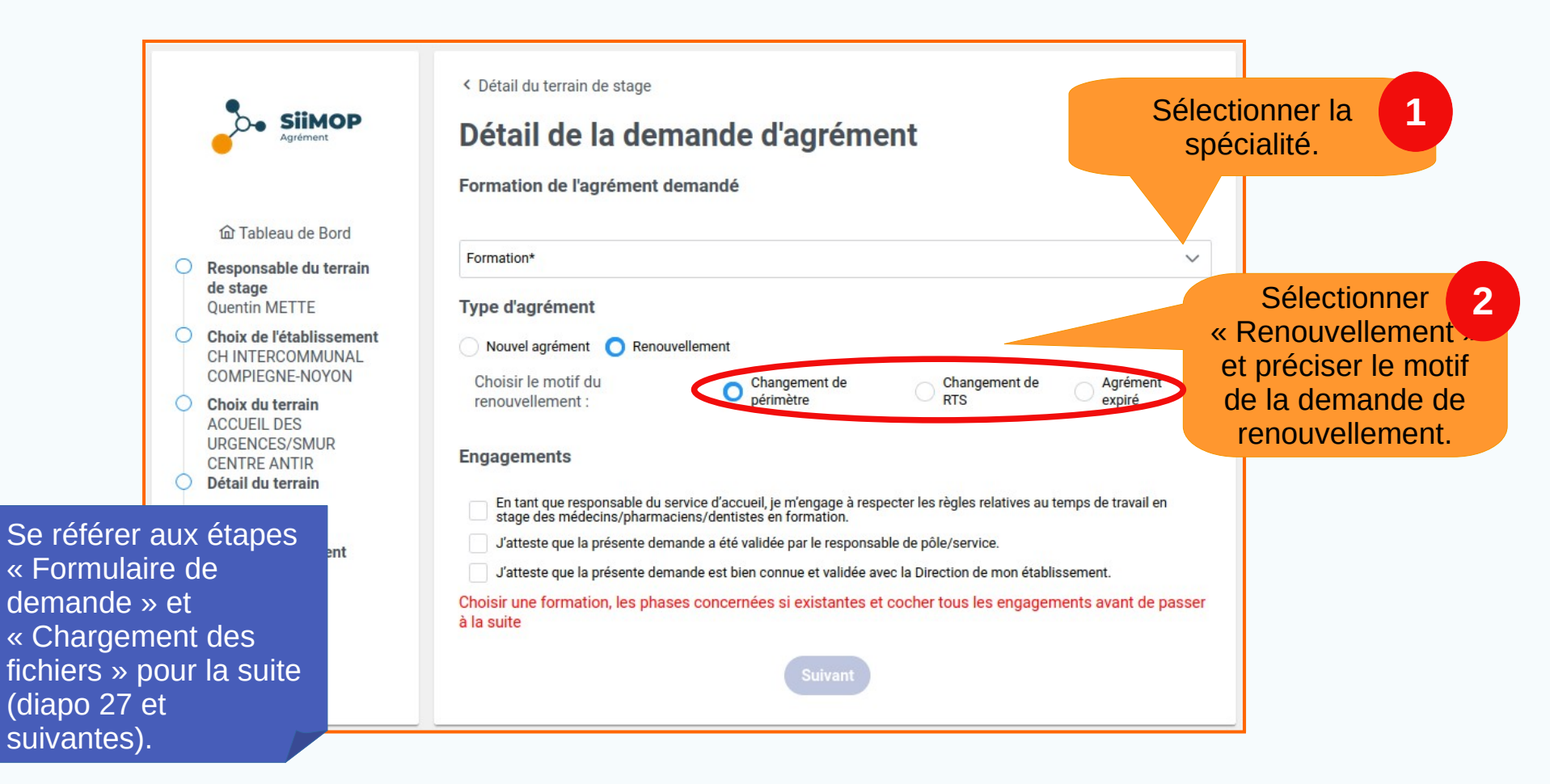

# Suivi de la demande

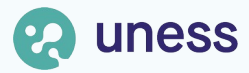

# Statut des demandes dans le tableau de bord

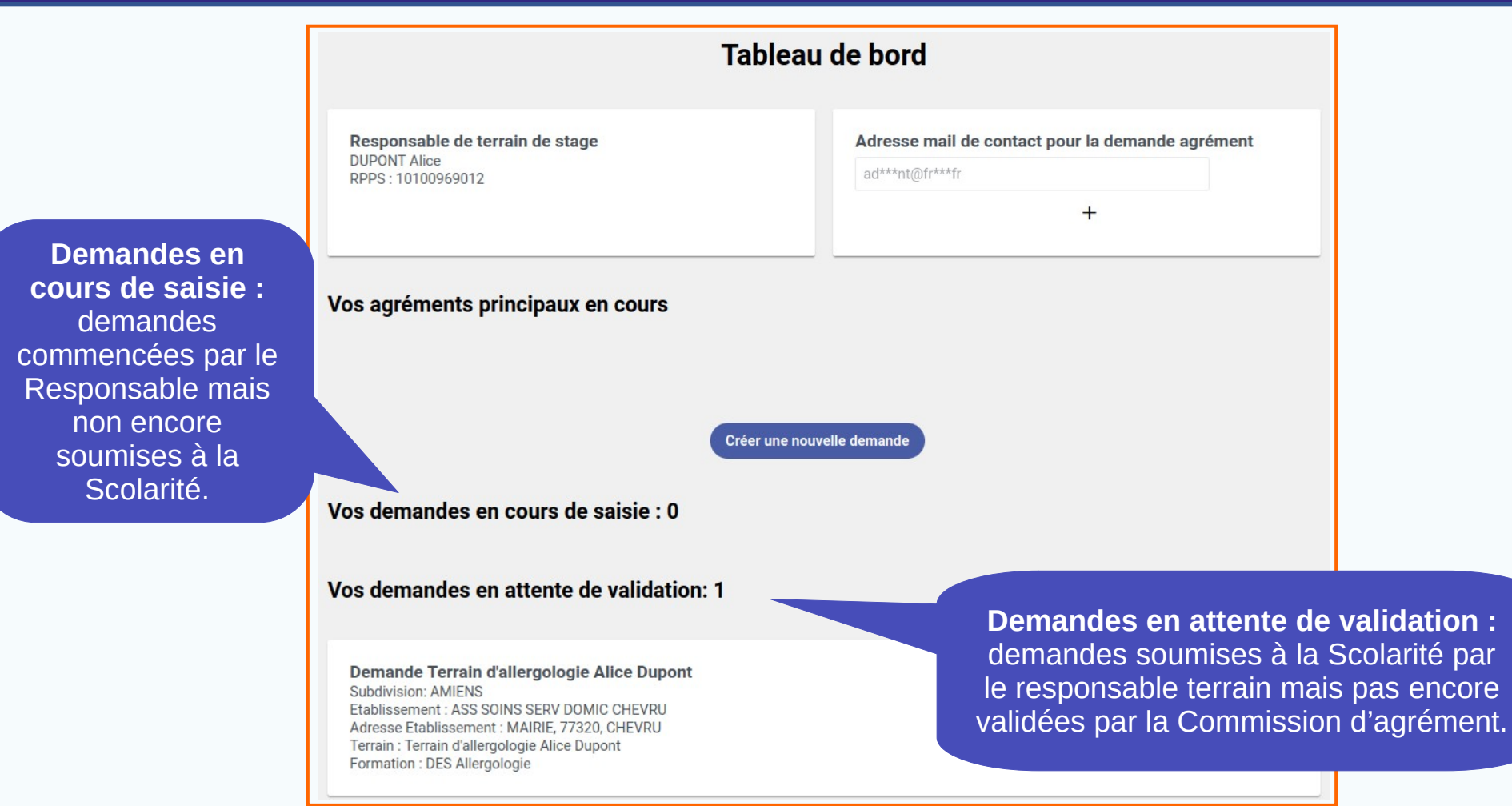

### Statut des demandes dans le tableau de bord (suite)

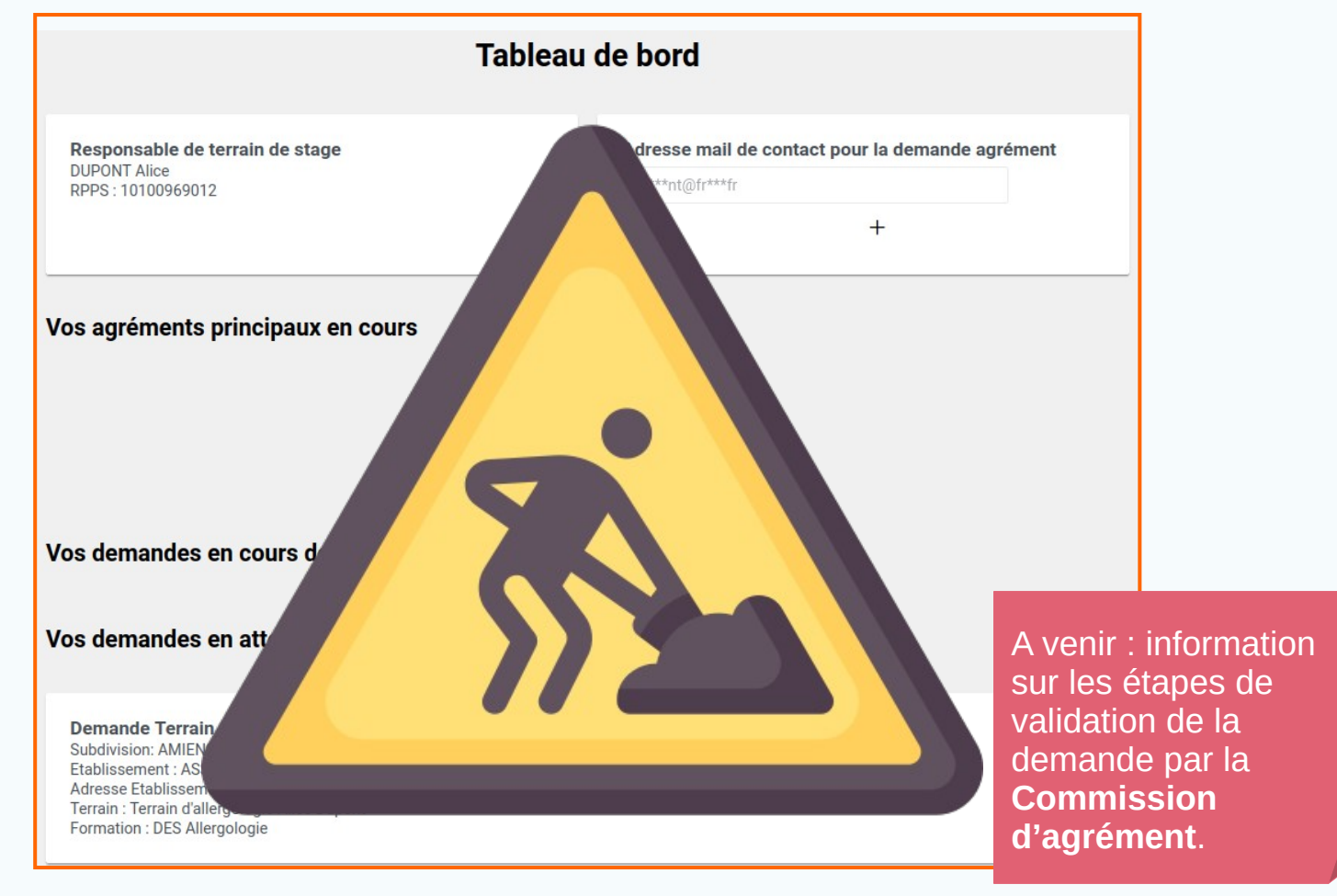

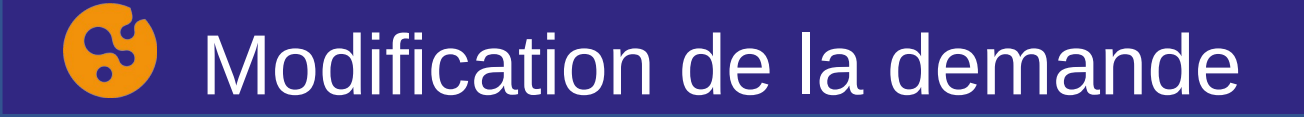

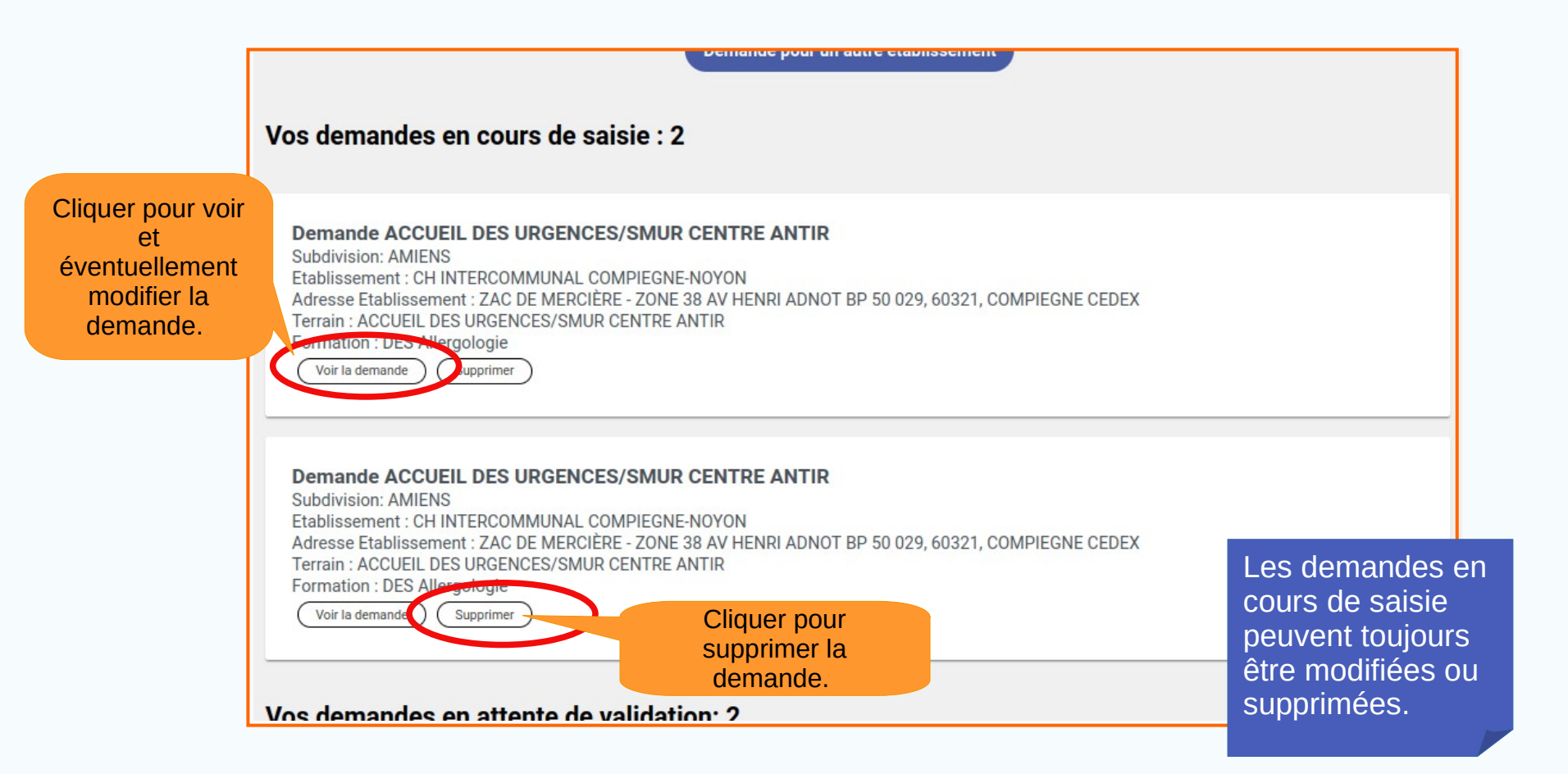

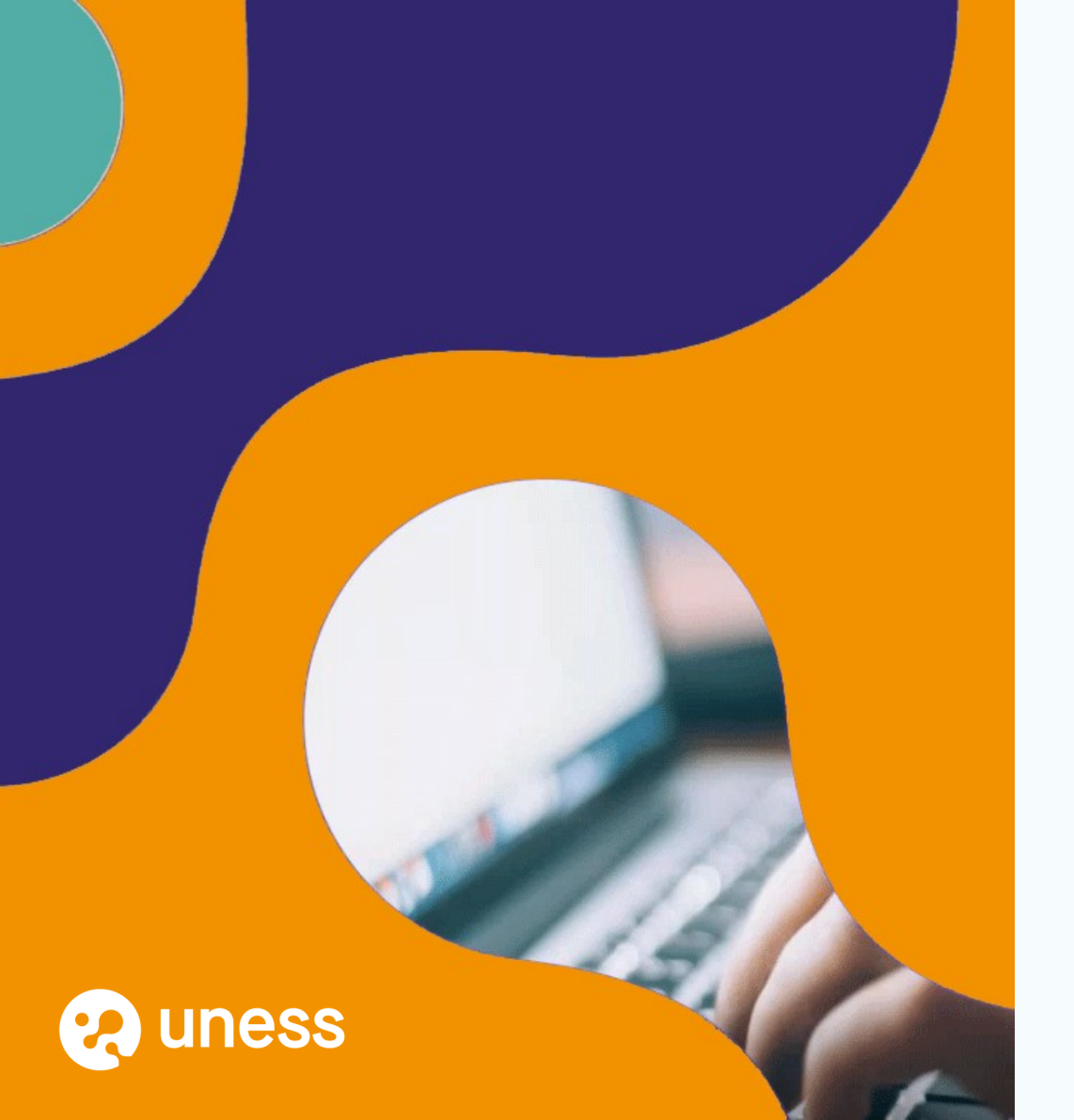

# Merci de votre attention.

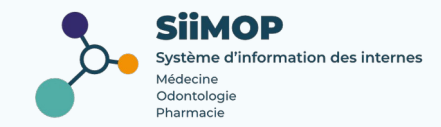